# 部属高校项目计划及总结申报

使用手册

2019年1月8日

|          | 目录                        |
|----------|---------------------------|
| →,       | 总体说明3                     |
| <u> </u> | 项目计划申报                    |
|          | 2.1项目计划申报                 |
|          | 2.1.1 申办须知及基本信息5          |
|          | 2.1.2 拟聘专家7               |
|          | 2.1.3 经费状况10              |
|          | 2.1.4 绩效预估12              |
|          | 2.1.5 附件信息13              |
| 三,       | 项目总结上报15                  |
|          | 3.1项目总结上报                 |
|          | 3.1.1 申办须知及基本信息16         |
|          | 3.1.2 聘用专家18              |
|          | 3.1.3 经费状况21              |
|          | 3.1.4 绩效评估                |
|          | 3.1.5 附件信息24              |
| 四、       | 平台总结上报                    |
|          | 4.1 平台总结上报                |
|          | 4.1.1 申办须知及基本信息 <b>27</b> |
|          | 4.1.2 聘用专家                |
|          | 4.1.3 经费状况                |
|          | 4.1.4 绩效评估                |
|          | 4.1.5 附件信息                |

## 一、总体说明

根据通知今年的项目计划及总结和平台总结申报流程如下图所示:

1、今年新立项的111计划和推进计划本次先不申报,另行等单独的通知。

2、往年的111基地和推进计划的总结在"平台总结上报"处提交,如下图:

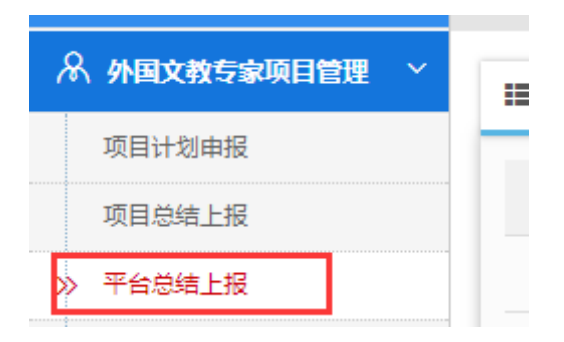

3、今年新的"高端外国专家引进计划项目"(详细介绍请看下面的注1)在

"项目计划申报"处点击右上方的 按钮申报。

| (分) 首页                  | 首页 ≫ 外国文      | 箇页 ≫ 外国文教专家项目管理 ≫ 项目计划申报 |      |      |             |      |      |      |        |  |
|-------------------------|---------------|--------------------------|------|------|-------------|------|------|------|--------|--|
| \Lambda 外国文教专家项目管理 \vee | <b>■</b> 查询结果 |                          |      |      |             |      |      |      | +创建新项目 |  |
| > 项目计划申报                | 序号            | 项目名称                     | 项目编号 | 立项年度 | 项目类别        | 所在部门 | 申报日期 | 申报状态 | 操作     |  |
| 平台总结上报                  |               |                          |      | 智力   | < 查询到符合条件的数 | 据!   |      |      |        |  |
| 项目申请                    |               |                          |      |      |             |      |      |      |        |  |
| 项目查询                    |               |                          |      |      |             |      |      |      |        |  |
| 402 Aug 101 VIII        |               |                          |      |      |             |      |      |      |        |  |

4、往年并且今年截至的项目,提交总结在"项目总结上报"处提交,

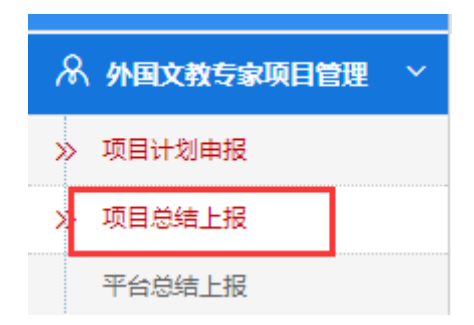

找到列表中的项目,然后点击该项目后面的"操作"按钮,选择"总结上报" 进行项目总结的上报如下图:

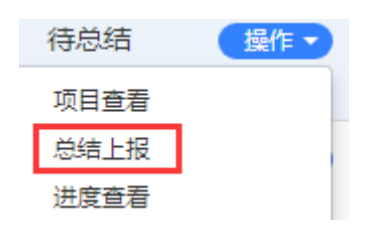

5、往年的项目并且今年没有截至的项目,项目的总结在"项目总结上报"里进行上报,参考第4项的说明,项目下一年的计划在"项目计划申报"处上报,和参考第3项说明。

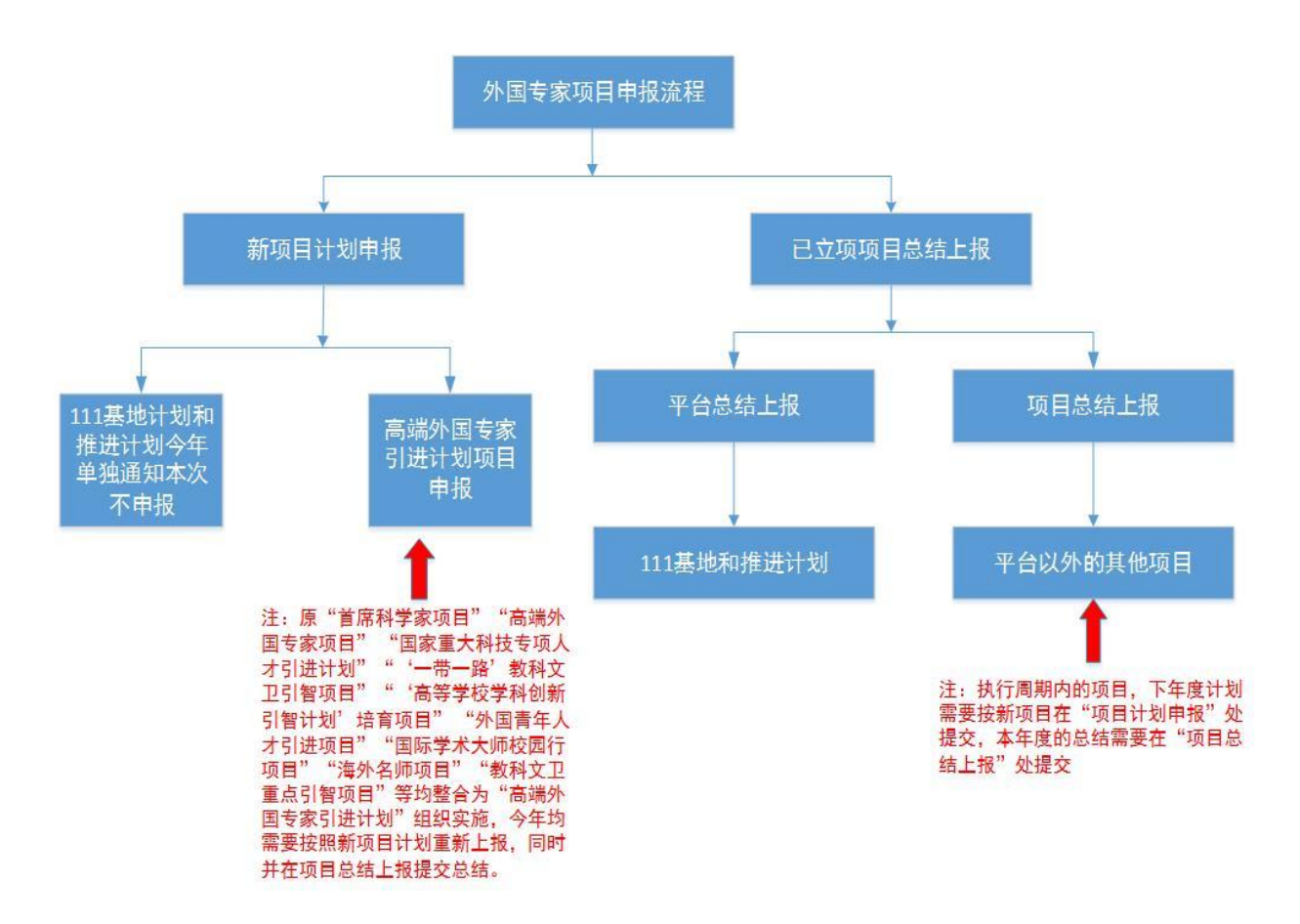

注1: 原"首席科学家项目""高端外国专家项目""国家重大科技专项人才 引进计划""'一带一路'教科文卫引智项目""'高等学校学科创新引智计 划'培育项目""外国青年人才引进项目""国际学术大师校园行项目""海 外名师项目""教科文卫重点引智项目"等均整合为"高端外国专家引进计划" 组织实施,今年均需要按照新项目计划重新上报,同时并在项目总结上报提交 总结。

## 二、项目计划申报

#### 2.1 项目计划申报

#### 2.1.1 申办须知及基本信息

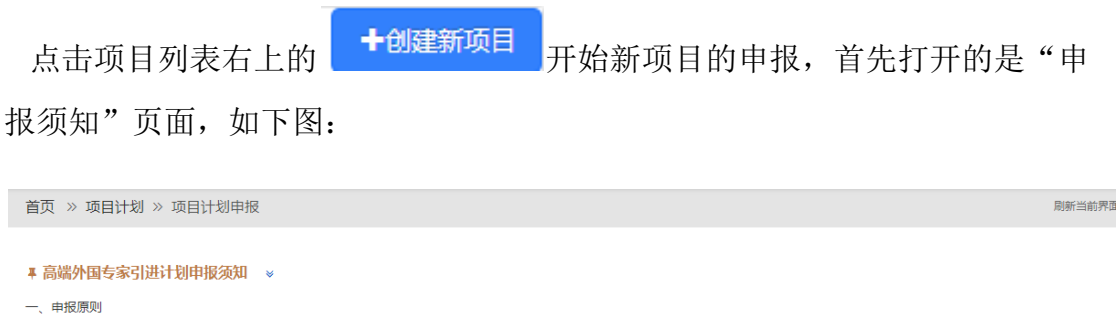

- ) 服务国家重大战略需求。深入实施科教兴国战略、人才强国战略和创新驱动发展战略,坚持面向世界科技前沿、面向经济主战场、面向国家重大需求,统筹项目、人才、基地,统筹企 业、院所、高校,统筹我国科技创新与中外合作创新。支持外国科学家参与国家科技计划,充分发挥高端外国专家在培育发展战略性新兴产业、促进经济提质增效升级、塑造引领型发展、推动 国际创新合作、助力高校"双一流"建设等方面的重要作用,为国家创新发展提供强大智力支撑。

(二) 累集,高精尖缺引了重点。坚持犯人才認动作为本质要求,着力引进具有重大限始创新能力的科学家,具有推动重大技术革新能力的科技领军人才,具有世界限光和开拓能力的企业家, 符合国家战略发展需要的人文社科专家,着力引进青年创新人才、创新团队及各类急需紧缺人才,使引进外国专家规模、层次、结构与我国经济建设和社会发展要求相适应。
(三)坚持项目成果绩效导向。建立以创新质量、贡献、绩效为导向的项目评价体系,正确评价外国专家项目的科学价值、技术价值、经济价值、社会价值、文化价值。推进实施外国专家项目

绩效评价,建立定性定量相结合的评价指标体系,将评价结果作为项目经费持续支持的重要依据。

项目整合

按照中央对于引进外国人才计划工作的改革要求,优化项目结构,提升外国专家项目实施整体效益,2019年度外国专家引进项目做如下调整:

(一)整合原经济技术专家司和教科文卫专家司等单位组织实施的相关外国专家引进项目,设立"高端外国专家引进计划"。原"首席科学家项目"高端外国专家项目"国家重大科技专项人才引进 计划""一带一路"教科文卫引著项目""高等学校学科创新引智计划培育项目""外国青年人才引进项目""国际学术大师校园行项目""教外名师项目""教科文卫重点引智项目"等均整合为"高端外国专家 引进计划"组织实施。

(二)有效期內的"国家引才引留示范基地"(含"国家引进国外智力成果示范推广基地"),须按要求填报年度工作总结及下年度工作计划,对申报的本年度引进计划将予以重点支持。引督基地 开展专家引进、技术培训等引督成果示范推广任务的,可申请引智成果推广经费支持(引智成果推广经费需单独申报,专款专用)。"国家引才引留示范基地"2019年度新申报工作另行通知。 (三)已经立项且仍在支持期限以内的"商校国际化示范学院推进计划(推进计划)""高等学校学科创新引智计划(111计划)""111计划20"等,继续滚动支持,并须按要求上报项目年度工作总 结及下年度工作计划,并提出经费需求。"推进计划"和"111计划"2019年度新申报工作另行通知。

三、项目类别

2019年度 高端外国专家引进计划 按以下四个领域进行申报: (一)战略科技发展类。重点支持围绕国家重大科技创新需求,从事前沿基础研究、科技产业创新和工程技术创新的外国专家。大力引进研究方向处于世界科技前沿领域,从事探索性、原创性 研究,能够领衔国家重大科研任务、重大工程建设,具备在关键核心技术和"卡脖子"领域上实现重大突破潜质的顶尖人才及其团队。此类项目将予以优先重点支持。

(二)产业技术创新类。围绕产业转型升级、创新发展和实施"走出去"战略,大力引进各类技术创新人才,推动关键技术、生产工艺、产品设计新突破,产生重大经济和社会效益。支持引进具 有跨国经营、跨文化管理能力的企业家和战略规划外国专家。

开始填报 🔶 在阅读完申办须知后点击下方的

进入到项目基本信息的填写页

面,如下图:

| 首页 >> 外国文教专家项目管理 >> 项目计划申报 剧新当前界       |                            |                                                          |          |                           |     |                          |            |  |  |
|----------------------------------------|----------------------------|----------------------------------------------------------|----------|---------------------------|-----|--------------------------|------------|--|--|
| 基本信                                    | )<br>18                    | 以時专家                                                     | 经费状况     | (愛) 病気                    | 附任  | +信息                      |            |  |  |
| ■ 项目信息(系统3<br>项目名称 *<br>gddfghh        | मेल्लाफ्ट : 1100002014201§ | 项目关别 *<br>战略科技发展类                                        | 学和<br>×▼ | 4(高校填写) *<br>学 x ▼ 哲学     | × ¥ | <b>行业领域</b> *<br>信息科学    | x <b>T</b> |  |  |
| <b>项目起止年月 *</b><br>2019-01             | 2019-07                    | 项目总投入(万元)*<br>300.00                                     | ЩE<br>Cf | 项目负责人<br>C用户1             |     | <b>项目负责人所在部门</b><br>宇航学院 |            |  |  |
| <b>项目负责人职务</b><br>无 其他                 | 5/职称                       | 项目负责人电子邮件<br>c1@qq.com                                   | 项E<br>01 | 項目负责人办公电话<br>010-67852345 |     | 项目负责人移动电话<br>13520907928 |            |  |  |
| <b>项目关键字</b><br>一带一路<br>振兴东北地<br>粤港澳大湾 | ☑等老工业基地<br>☑               | <ul> <li>中以合作专项</li> <li>智力援援</li> <li>国际学术大师</li> </ul> | □        | 7津冀协同发展<br>21任济带<br>3外名师  |     | 西部大开发<br>海南自贸区<br>青年人才   |            |  |  |

在选择"资助类型"时如果选择了国家资助则该项目需要通过国家外专局审 核通过,如果选择了省级资助则该项目需要通过省级外专局审核通过即可。

| 资助类型 * |  |  |  |  |  |  |  |  |
|--------|--|--|--|--|--|--|--|--|
|        |  |  |  |  |  |  |  |  |
|        |  |  |  |  |  |  |  |  |
| 国家资助   |  |  |  |  |  |  |  |  |
| 省级资助   |  |  |  |  |  |  |  |  |

如果是滚动执行的项目,在下面2个选项选择"是",则需要在后面选择相 对应的项目名称、年度和编号等信息。

| 是否国家立项执行周期内的批复项目*                        | 上年度变助项目 *    |       |          |
|------------------------------------------|--------------|-------|----------|
| 是否有效期内的国家级或省级引智基地(示 *<br>范单位)<br>○ 否 ● 是 | 国家级或省级引智基地 * | 基地编号* | 基地命名年度 * |

项目概况在如图下面的文本框中进行填写。

| 项目概况(项目背景、国内外发展情况及存在主要差距、前期引进外国专家工作基础、总体目标和规划,300<br>                                                                                                    | 00字以上)*                                                                                  |
|----------------------------------------------------------------------------------------------------|------------------------------------------------------------------------------------------|
| ama   *) (*   B I U A ## X <sup>2</sup> X <sub>2</sub>                                                                                                    | - ț= -   arial   16px   ] 📻 = = =   🗠 🔳 🗞 🖶   📰 🦉                                        |
|                                                                                                    |                                                                                          |
| 元素路径: <u>body</u> > <u>p</u> > <u>br</u>                                                                                                    | 当前已输入0个字符,您还可以输入10000个字符                                                                 |
| 元素語径: <u>bod; &gt; p &gt; br</u><br>页目概况(拟引进外国专家的行业水平、能力、拟通过实施项目解决的主要问题、工作进度安排,300字以上                                                                        | 当前已输入0个字符, 您还可以输入10000个字符<br>上) *                                                        |
| 元素路径: body > p > br<br>距目観況(拟引进外国专家的行业水平、能力、拟通过实施项目解决的主要问题、工作进度安排,300字以上<br>===、「」 (2) (2) B I U A #26 X <sup>2</sup> X;                                     | 当前日編入0个字符, 왕还可以編入10000个字符<br>上) *<br>• 같: • [字林 ] 字등 ] 臣 종 酒 트   ※ ■ ● ] 트 『             |
| 元素路径 1001 > 2 > 11<br>項目観況(找引进外国专家的行业水平、能力、拟通过实施项目解决的主要问题、工作进度安排,300字以上<br>**** ば)(*   B I U A & X' X. ◇ ダ ジ・66 1 A • ♥ • 三 • 三 • 闾 □   ≟ • 투 •<br>軽 麵 互   ② | 当前已編入0个字符, 恕还可以编入10000个字符<br>上) *<br>• 译 - [字体 · ]字号 · ] 臣 吾 酒 트   조 國 & 팀   트 《         |
| 元素路径 2000 > 2 > 21<br>項目概況(拟引进外国专家的行业水平、能力、拟通过实施项目解决的主要问题、工作进度安排,300字以上<br>**** ↓ 9 (24   B I ឬ 囚 A#6 X <sup>2</sup> X <sub>2</sub>                          | 当前已編入0个字符、您还可以编入10000个字符<br>上) *<br>• , [王 · [ 字林 · · ] 字号 · · ] 臣 吾 君 邑   ※ 로 冬 畐   重 《 |
| 元素路径 <u>bodu &gt; p &gt; br</u><br>項目概況 ( 拟引进外国专家的行业水平、能力、拟通过实施项目解决的主要问题、工作进度安排 , 300字以上<br>****   *9 (2   B I ឬ 囚 ※ X <sup>2</sup> X <sub>2</sub>           | 当前已逾入0个字符。感还可以逾入10000个字符<br>上) *<br>• 詳 • ↓ 字母 → ■ ■ ■ ■ ● ■ ● ■ ● ■ ■ ■ ■               |

上述信息填写时带 "\*"为必填项,如果保存的时候有必填项没有填写,会以 红色的字体加以提示,如下图:

| 项目名称*    |  |
|----------|--|
| 请填写项目名称  |  |
| 请填写项目名称! |  |

基本信息填写完毕后,点击右下方的"保存并下一步",进入下一步的填写。 2.1.2 **拟聘专家** 

在基本信息写完成,点击"保存下一步"就进入到用拟聘专家填写的页面如 下图:

| 首页 » 项目计划 » 项目计划申报 |            |                |     |                                                                |    |           |      |      |      |         |
|--------------------|------------|----------------|-----|----------------------------------------------------------------|----|-----------|------|------|------|---------|
| 基本(                |            | ● 用人单位         |     | 3         4         5           抑酶专家         经票状况         绩效顶估 |    | 6<br>附件信息 |      |      |      |         |
|                    | 青况(系统编号:11 | 00002019201900 | 02) |                                                                |    |           |      |      |      | +点击添加专家 |
| 序号                 | 专家姓名       | 年龄             | 性别  | 国家和地区                                                          | 职称 | 专业        | 特殊荣誉 | 来华次数 | 来华天数 | 操作      |
|                    |            |                |     |                                                                |    |           |      |      |      | THE     |

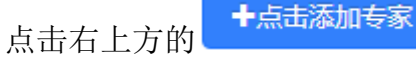

按钮进入到专家信息填写页面如下图:

| 首页 »项目计划 »项目计划申报                   |                |          |                                       |  |  |  |  |  |
|------------------------------------|----------------|----------|---------------------------------------|--|--|--|--|--|
| □ 國 专家信息 (申請编号:110000211020190002) |                |          |                                       |  |  |  |  |  |
|                                    | 英文姓名(按护照) *    | 中文姓名(若有) | 护照号码                                  |  |  |  |  |  |
|                                    |                |          |                                       |  |  |  |  |  |
|                                    | 性别 ★           | 出生日期*    | 国家和地区*                                |  |  |  |  |  |
|                                    | •              |          | · · · · · · · · · · · · · · · · · · · |  |  |  |  |  |
|                                    | 所属学科*          | 最高学历/学位* | 职称 *                                  |  |  |  |  |  |
|                                    | 选择学 ▼ 选择学科子类 ▼ | •        | •                                     |  |  |  |  |  |
|                                    | 特殊荣誉           | 海外任职单位*  | 职务                                    |  |  |  |  |  |
|                                    | T              |          |                                       |  |  |  |  |  |
| 照片要求 上传头像                          | 所属专家组织         | 通信地址     | 主页地址                                  |  |  |  |  |  |
| 照片检测结果                             |                |          |                                       |  |  |  |  |  |
| 1. 照片未上传                           | 办公电话           | 传真号码     | 电子邮件                                  |  |  |  |  |  |

如果填写的专家是之前申报过的专家,可以用右上方的搜索框输入拟聘专家的 姓名或者护照号查询到,并把之前填写过的信息自动填入到表中,如下图:

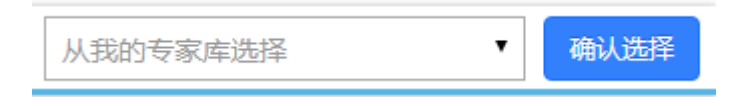

在页面左侧是上传照片的地方。

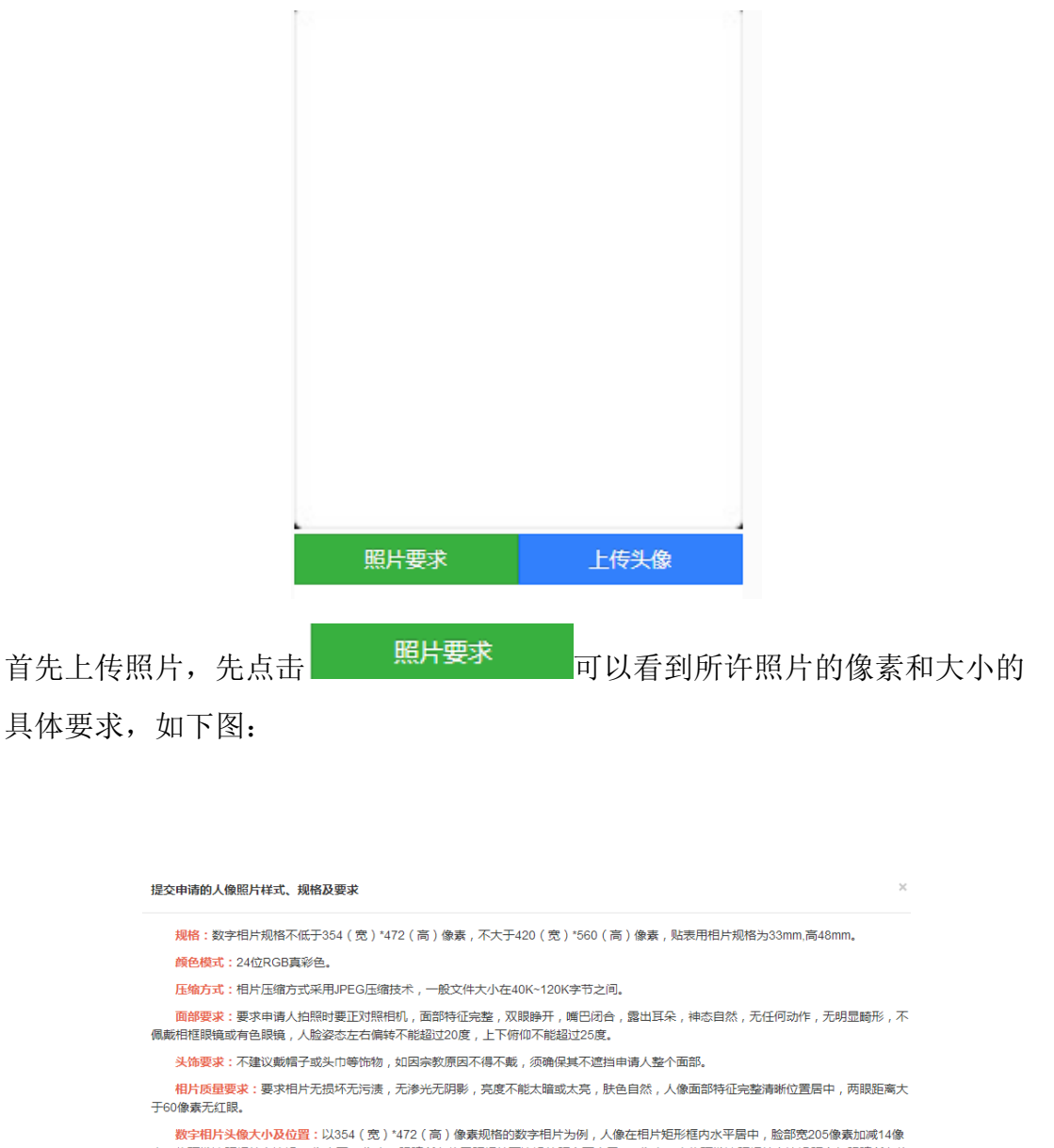

数字相片头像大小及位置:以354(宽)\*472(高)像素规格的数字相片为例,人像在相片矩形框内水平层中,脸部宽205像素加减14像 素,头顶发迹距相片上边沿10像素至70像素,眼睛所在位置距相片下边沿的距离不小于256像素,当头顶发迹距相片上边沿距离与眼睛所在位 置距相片下边沿的距离不能同时满足上述要求的情况下,应优先保证眼睛所在位置距相片下边沿的距离不小于256像素,特殊情况下可部分切 除耸立过高的头发。

<mark>贴表用相片头像大小及位置</mark>:头部宽度在15mm至22mm之间,头部高度(从下巴至头顶)在28mm至3mm之间,头顶至相片上边距离在 3mm至5mm之间,人脸下颚以下到图像下边沿高度不小于7mm。

<mark>背景、边框:</mark>背景要求为白色或接近白色,无边框。

相片必须于最近6个月内拍摄。

然后找到相应的头像照片点击 上<del>传头像</del>打开上传头像的页面,如

下图:

| 上传图片 | ī             |       |   |        | × |
|------|---------------|-------|---|--------|---|
| 图片上传 | 请选择图片         |       |   |        |   |
|      |               |       |   |        |   |
|      |               |       |   |        |   |
|      |               |       |   |        |   |
|      |               |       |   |        |   |
|      |               |       |   |        |   |
| り向き  | 旋转 ( C 向右旋转 ) | + Q Q | 9 | 凹 保存修改 |   |
|      |               |       |   |        |   |

点击 在本地选好所要上传的头像照片,然后用右下方的工具调整 照片大小,照片在蓝色框中即可。

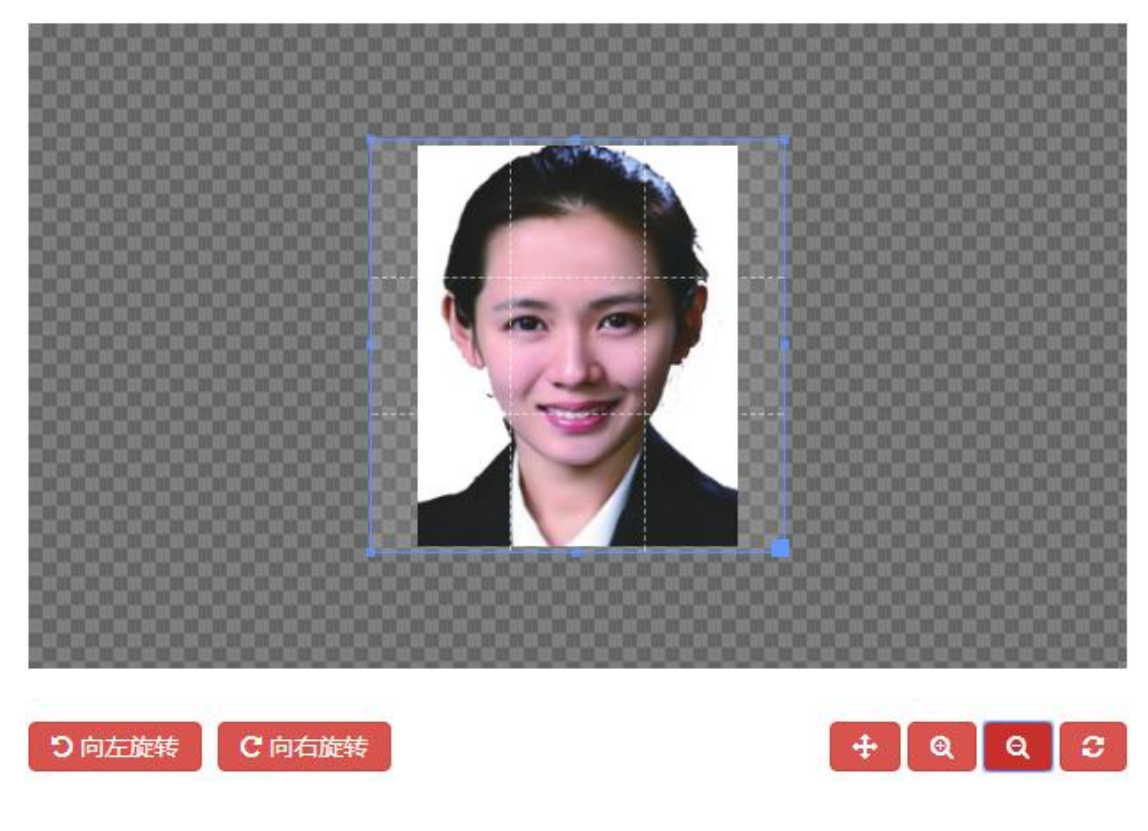

在华工作日期的填写,如果需要多次点击"添加"按钮即可,如下图

| 来华次数 | 开始日期       | 结束日期       | 在华天数 | 操作  |
|------|------------|------------|------|-----|
| 第1次* | 2019-01-03 | 2019-01-12 | 10   | +添加 |
| 第2次  |            |            |      | 一删除 |
| 第3次  |            |            |      | 一删除 |

点击"删除"则会减去相对应的次数。

专家信息在填写完成点击"保存"以后会在专家列表中显示出来,如下图:

| 矕 拟聘请专                | 家情况(申请编号                 | 号:1100002             | 11020190001       | 1)                |         |                     |      |            |              | +点击添加专家                 |
|-----------------------|--------------------------|-----------------------|-------------------|-------------------|---------|---------------------|------|------------|--------------|-------------------------|
| 序号                    | 专家姓名                     | 年齡                    | 性别                | 国家和地区             | 职称      | 专业                  | 特殊荣誉 | 来华次数       | 来华天数         | 操作                      |
| 1                     | tom                      | -1                    | 男                 | 阿富汗               | 副教授     | 应用经济学               |      | 1          | 14           | ✓ 修改 @ 删除               |
| 点 <del>。</del><br>可以x | 告右上;<br>対己保 <sup>;</sup> | 方的<br>存的 <sup>−</sup> | <b>十</b> 点<br>专家( | 、<br>击添加专<br>言息进行 | 家<br>可L | 以继续溺<br>点击 <b>〔</b> | 和专家, | 点击<br>:删除排 | 专家后力<br>卓已经添 | 方的 <b>亿 修改</b><br>动的专家信 |
| 息。                    |                          |                       |                   |                   |         |                     |      |            |              |                         |

## 2.1.3 经费状况

在专家信息填写完成,点击"下一步"就进入到经费状况信息填写的页面如 下图:

|         | ✓ —<br>基本信息       |                 |           |         | 经费状况          |          |        | 顶估           | 附件信息           |           |            |
|---------|-------------------|-----------------|-----------|---------|---------------|----------|--------|--------------|----------------|-----------|------------|
| 费状况     | ( 系统编号 : <b>1</b> | 1000020142019   | 0011)(重要拔 | 2醒:部属高橋 | 交按照外专发[2016]8 | 5号文填写,企事 | 业单位、地方 | 高校按照外专发[2010 | )]87号文、外专发[20( | 06]156号文填 | <b>5</b> ) |
| 聘请专     | 家费用(金额            | ·<br>单位 : 人民币 ( | 元))聘请外    | 国专家资助标  | 准             |          |        |              |                |           |            |
| <b></b> | 专家姓名              | 来华天数            | 国际旅费      | 住宿费     | 城市间交通费        | 专家补贴     | 讲课费    | 工薪申请资助       | 合同约定金额         | 小计        | 操作         |
| 1       | lian              | 15              | 1000      | 2000    | 3000          | 4000     |        |              |                | 10000     | ☞ 編編 @ 豊   |
| 2       | lian              | 20              | 1000      | 2000    | 3000          |          |        | 36000        | 60000          | 42000     | ☞ 編編 (自 副  |
|         |                   | 合计:             | 2000      | 4000    | 6000          | 4000     |        | 36000        | 60000          | 52000     |            |
|         |                   |                 |           |         |               |          |        |              |                |           |            |
| 费用总     | itt-              |                 |           |         |               |          |        |              |                |           |            |
| します     | 发经费总计 ( )         | π)              | 部         | 委配套费用(  | 元)            | 用        | 人单位配套  | 费用(元)        |                |           |            |

选定添加的专家信息,点击后面的 2 编辑 按钮打开经费填写菜单,如下图:

| 专家姓名      | 预计在华工作开始日期        | 预计在华工作结束日期 |  |
|-----------|-------------------|------------|--|
| lian      | 2019-01-08        | 2019-01-22 |  |
| 来华天数      | 国际旅费(元)           | 住宿费(元)     |  |
| 15        | 1000.00           | 2000.00    |  |
| 城市间交通费(元) | 请选择专家补贴或讲课费或工薪    | 专家补贴(元)*   |  |
| 3000.00   | (元)               | 4000.00    |  |
|           | 🔍 专家补贴 🕛 讲课费 🕛 上新 |            |  |

在填写费用时相关费用时,如果所填入的内容不当,例如输入非数字的话会 有如下提示:

| 国际旅费(元)     |  |
|-------------|--|
| ggf         |  |
| 必须为数字,可以有小数 |  |

为了避免弄错钱数单位,如果所填数字小于100会有如下提示:

| 专家补贴(元)*     |  |
|--------------|--|
| 4            |  |
| 金额单位为元,不是万元! |  |

每项费用也都安装有关规定做了限制,如下所示:

| 国际旅费(元)            | ŧ |
|--------------------|---|
| 70000              |   |
| 国际旅费上限标准为:15000元/次 |   |

填入相应的经费信息点击"保存"即可。

注:零用费和工薪只能二选一

## 2.1.4 绩效预估

在经费状况填写完成,点击"保存下一步"就进入到绩效预估信息填写的页面如下图:

| 首页 » 项目计划 » 项                               | 间计划申报             |                        |                    |                     |             | 刷新当前界          |
|---------------------------------------------|-------------------|------------------------|--------------------|---------------------|-------------|----------------|
| <br>基本信息                                    | 2<br>用人单位         |                        |                    |                     | 6<br>项目简介   | 7<br>附件信息      |
| ■ 总体目标(通过项目实施                               | 在技术创新、科技研发、学      | 科建设、人才培养、成果产出等         | 方面预期实现的效果)         |                     |             |                |
| нтта   167 (22   В І <u>U</u><br>III II (3) | A +B€ X² X₂ ∥ ♦ ♦ | ≫ • 66 🛱   A • 秒 • ﷺ • | • ≔ • @ □   ≛ • ₹• | ¢≣ •   arial • 16px | • ≡≡≡≡ ∞∞■  | 8 🛛   🎫 💷      |
|                                             |                   |                        |                    |                     |             |                |
|                                             |                   |                        |                    |                     |             |                |
|                                             |                   |                        |                    |                     |             |                |
| 元麦路谷 <sup>·</sup> body > p > br             |                   |                        |                    |                     | 当前已编入0个字符、您 | 还可以输入10000个字符。 |
|                                             |                   |                        |                    |                     |             |                |
| - 级指标                                       |                   |                        | 二级指标               |                     | 出版          | 彩白             |

在上面的文本框中填入总体目标的信息,在下图中的绩效目标中,按照后面 输入框中的提示填入相应的数值或百分比。

| 二级指标            | 三级指标                                            | 指标值 |
|-----------------|-------------------------------------------------|-----|
|                 | 指标1:聘请国(境)外专家技术水平和行业影响力(1 - 10分)                | 4 • |
| 质重指标            | 指标2:引进副高级职称以上专家或国外知名企业、机构高级技术、管理人员人次            | 20  |
|                 | 指标1:通过引进专家开展科学研究、解决具体技术或管理问题的难度、水准和完成度(1 - 10分) | 6 🔹 |
| 时效指标            | 指标2:人才培养数量                                      | 7   |
|                 | 指标3:专利申请、论文发表数量                                 | 12  |
| 成本指标            | 指标1:聘请国(境)外专家人均资助经费(万元)                         | 20  |
| /~~~~           | 指标1:引进国(墳)外专家创造直接和间接经济效益(成本比率100%)(企业填写)        | 40  |
| 经济风益指标          | 指标2:节约科研经费或脾低产品成本比率(100%)                       | 50  |
| 11.0-10-24-12-7 | 指标1:提升项目单位科研、生产水平或促进国家重大项目实施方面(1-10分)           | 5 🔹 |
| 在安风益指标          | 指标2:提升项目单位科研、生产水平或促进国家重大项目实施方面(1 - 10分)         | 3 🔹 |
| 生态效益指标          | 指标1:促进行业节能陴耗或减少污染排放,有利于改善生态环境方面(1 - 10分)        | 3 • |
|                 | 指标1:创新人才培养体制机制,带动国内人才培养,提升行业领域综合实力方面(1-10分)     | 3 🔹 |
| 山持续影响指标         | 指标2:形成品牌效益,有助于提升项目单位国际影响力方面(1 - 10分)            | 3 🔹 |
|                 | 指标1:聘请专家单位对国(境)外专家满意度(100%)                     | 45  |
| 服方刈家满息度指标       |                                                 |     |

注:填写时注意单位金额为万元,所有指标值只能填写数字,在填写百分比时不用加%。

在相应的信息填好后,点击"保存下一步"进入到下一个页面。

## 2.1.5 附件信息

在绩效预估填写完成,点击"保存下一步"就进入到附件信息填写的页面如 下图:

| 》 項                            | 词目计划 » 项目计划申报                                                                                        |                                           |                         |                                                         |          |                                                    |  |  |  |
|--------------------------------|----------------------------------------------------------------------------------------------------|-------------------------------------------|-------------------------|---------------------------------------------------------|----------|----------------------------------------------------|--|--|--|
| (1<br>基本                       | 2 2                                                                                                  | ✓ 拟聘专家                                    | <b>经</b> 费              | <b>)</b><br>(状况                                         | 5 - 绩效预估 | 6<br>附件信息                                          |  |  |  |
| 3件信息(系统编号: 110000211020190003) |                                                                                                    |                                           |                         |                                                         |          |                                                    |  |  |  |
| 序号                             | 附代类型                                                                                                 | 附件格式                                      | 附件大小                    | 上传状态                                                    | 上传时间     | 操作                                                 |  |  |  |
| 1                              | 专家学历学位证书扫描件                                                                                          | pdf,jpg,png                               | 最大30M                   | ✖ 未上传                                                   |          | ▲ 上传 ▲ 下载 ● 删除 ▲ ▲ ▲ ▲ ▲ ▲ ▲ ▲ ▲ ▲ ▲ ▲ ▲ ▲ ▲ ▲ ▲ ▲ |  |  |  |
| 2                              | 专家护照扫描件                                                                                              | pdf,jpg,png                               | 最大30M                   | ✖ 未上传                                                   |          | ▲ 上传 ▲ 下载 @ 删除 ▲ 直看                                |  |  |  |
|                                |                                                                                                    |                                           |                         |                                                         |          |                                                    |  |  |  |
| 3                              | 专家与用人单位签订的(意向性)工作合同<br>扫描件                                                                           | pdf,jpg,png                               | 最大30M                   | ¥ 未上传                                                   |          | ▲ 上传 ▲ 下載 ( 會 删除) ▲ 直看                             |  |  |  |
| 3                              | 专家与用人单位签订的(意向性)工作合同<br>扫描件<br>专家海外任职证明材料扫描件                                                          | pdf,jpg,png<br>pdf,jpg,png                | 最大30M<br>最大30M          | <ul><li>★ 未上传</li><li>★ 未上传</li></ul>                   |          |                                                    |  |  |  |
| 3<br>4<br>5                    | 专家与用人单位签订的(意向性)工作合同<br>扫描件<br>专家海外任职证明材料扫描件<br>专家要成果和业绩(代表性论文论著、组织<br>或参与过主要项目和重大经营管理活动)扫<br>描件或证明材料 | pdf,jpg,png<br>pdf,jpg,png<br>pdf,jpg,png | 最大30M<br>最大30M<br>最大30M | <ul> <li>× 未上传</li> <li>× 未上传</li> <li>× 未上传</li> </ul> |          |                                                    |  |  |  |

| 选择文件<br>将文件添加到上传队列,然后点击'开始上传'按钮。 | ● 列表 缩略图 |
|----------------------------------|----------|
|                                  |          |
|                                  |          |
|                                  |          |
|                                  |          |
| ◎ 増加文件 ◎ 开始上传                    | 0% 0 ki  |

点击左下角的 按 增加文件 按钮在本地计算机选择要上传的文件。

| 批量上传附件                                                                                                    | ×                                                           |
|----------------------------------------------------------------------------------------------------|-------------------------------------------------------------|
| 选择文件<br>将文件添加到上卷队列,然后点击"开始上传"按钮。                                                                                                    | 列表 缩略图                                                      |
| ● #加文件       ● 歴史       ● 日       ● ● ● ●       ●       ●       ●       ●       ●       ●       ●       ●       ●       ●       ●       ●       ●       ●       ●       ●       ●       ●       ●       ●       ●       ●       ●       ●       ●       ●       ●       ●       ●       ●       ●       ●       ●       ●       ●       ●       ●       ●       ●       ●       ●       ●       ●       ●       ●       ●       ●       ●       ●       ●       ●       ●       ●       ●       ●       ●       ●       ●       ●       ●       ●       ●       ●       ●       ●       ●       ●       ●       ●       ●       ●       ●       ●       ●       ●       ●       ●       ●       ●       ●       ●       ●       ●       ●       ●       ●       ●       ●       ●       ●       ●       ●       ●       ●       ●       ●       ●       ●       ●       ●       ●       ●       ●       ●       ●       ●       ●       ●       ●       ●       ●       ●       ●       ● | 0% 0 kb<br>131 0 % 0<br>131 0 % 0<br>131 0 % 0<br>131 0 % 0 |
| 选择好后点击 ● 开始上传,上传文件。<br>##星上传附件                                                                                                    |                                                             |
| 选择文件<br>将文件添加到上传队列,然后点击"开始上传"按钮。                                                                                                    | ● 列表                                                        |
| user-blue.png<br>19 kb                                                                                                    |                                                             |
| ● 增加文件                                                                                                    | 0% 19 kb                                                    |

可以上传多个文件,文件上传成功后可以看到文件的大小并且状态为100%

| 选择文件<br>将文件添加到上传队列,然后点击"开始上传"按钮。 |      |       |   |  |
|----------------------------------|------|-------|---|--|
| 文件名                              | 状态   | 大小    |   |  |
| user-blue.png                    | 100% | 19 kb | 0 |  |
| user-blue1.png                   | 100% | 6 kb  | Ø |  |

文件上传以后,可以看到列表里的上传状态为"已上传",并且可以通过后面的"上传"、"下载"、"删除"和"查看"按钮对已上传的文件进行相应操作。

| 序号 | 附件类型         | 附件格式             | 附件大小 | 上传状态  | 上传时间                | 操作                  |
|----|--------------|------------------|------|-------|---------------------|---------------------|
| 1* | 外国人来华工作许可申请表 | pdf、png、jpg、tiff | 最大1M | ✔ 已上传 | 2017-09-11 14:03:00 | 🗅 上传 🎱 下载 🎯 删除 🔚 蘆看 |

# 三、项目总结上报

## 3.1 项目总结上报

选择项目计划——项目总结上报,打开项目总结上报页面,这里会显示出所有往年审核通过的项目,如下图:

| 首页 »   | 项目计划 » 项目总结上报                        |                 |       |         |               |              |      | 刷新当前界 |  |  |  |
|--------|--------------------------------------|-----------------|-------|---------|---------------|--------------|------|-------|--|--|--|
| 置 查询结果 |                                      |                 |       |         |               |              |      |       |  |  |  |
| 序号     | 项目名称                                 | 项目编号            | 立项年度  | 用人单位    | 项目类型          | 归口管理单位       | 总结状态 | 操作    |  |  |  |
| 1      | 乳腺癌精准筛查人工智能关键技术研究及<br>应用             | GDW20186300354  | 2018  | 郑州大学    | 高端外国专家项目(文教类) | 河南省外国专<br>家局 | 未上报  | 操作▼   |  |  |  |
| 2      | 基于外泌体等肿瘤靶分子筛选及精准诊断<br>系统             | GDW20186300350B | 2018  | 郑州大学    | 高端外国专家项目(文教类) | 河南省外国专<br>家局 |      | 操作▼   |  |  |  |
| 3      | 近红外荧光碳点的可控合成及其生物成像<br>研究             | GDW20186300352B | 2018  | 郑州大学    | 高端外国专家项目(文教类) | 河南省外国专<br>家局 |      | 操作▼   |  |  |  |
| 4      | 中英医学伦理审查体系和制度的研究                     | GDT20186300358B | 2018  | 郑州大学    | 高端外国专家项目(文教类) | 河南省外国专<br>家局 |      | 操作▼   |  |  |  |
| 5      | 微孔发泡聚合物力学性能分析及其数值模<br>拟              | GDW20186300356B | 2018  | 郑州大学    | 高端外国专家项目(文教类) | 河南省外国专<br>家局 |      | 操作 •  |  |  |  |
| 6      | 基于双螺杆连续挤出发泡成型工艺的血管<br>组织工程支架制备技术联合研发 | GDW20186300349B | 2018  | 郑州大学    | 高端外国专家项目(文教类) | 河南省外国专<br>家局 |      | 操作▼   |  |  |  |
|        |                                      | × ×             | 1 ≫ № | 第1/1页第1 | ~ 6 项 共 6 项   |              |      |       |  |  |  |

选定一个项目点击后面的"操作"按钮,可以有如下操作:

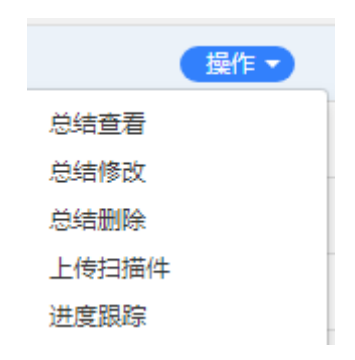

"总结查看"可以看到项目的的详细内容信息。

"总结修改"当总结还未上报时可以用来修改之前填写的内容。

"总结删除"当总结还是未上报状态时可以删除填写的总结。

"上传扫描件"点击后打开可以上传"项目负责人或学院意见及签字盖章扫 描件"如下图

| <b>皆</b> 附件信 | 言息                 |             |       |       |      |                       |      |
|--------------|--------------------|-------------|-------|-------|------|-----------------------|------|
| 序号           | 附件类型               | 附件格式        | 附件大小  | 上传状态  | 上传时间 | 操作                    |      |
| 1            | 项目负责人或学院意见及签字盖章扫描件 | pdf,jpg,png | 最大30M | ★ 未上传 |      | ▲ 上传 ▲ 下載 (自 删除) 🖾 直看 |      |
|              |                    |             |       |       |      |                       | ← 返回 |

"进度查看"可以看到总结审核的进度信息。

#### 3.1.1 申办须知及基本信息

| 操作 -                                                                                                    |
|----------------------------------------------------------------------------------------------------|
| 总结上报<br>点击"操作"中的"总结上报"开始项目总结的申                                                                                                    |
| 报,首先打开的是"申报须知"页面,如下图:                                                                                                    |
| 首页 >> 项目计划 >> 项目总结上报 周期当时                                                                                                    |
| <ul> <li>中、和国家则</li> <li>(一) 服务国家電大战略需求,深入实施科教兴国战略,人才强国战略和创新驱动发展战略,坚持面向世界科技前沿、面向经济主战场、面向国家重大需求,统筹项目、人才、基地,统筹企业、版所、高校,统筹找国科技创新与中外合作创新、支持外国科学家参与国家科技计划,充分发挥高融外国专家在培育发展战略性新兴产业、促进经济提质增效升极、塑造引领型发展,推注国际创新合作、助力高校"双一流"建设等方面的重要作用,为国家创新发展提供强大智力支撑。</li> <li>(二) 累焦"高稀尖缺引了重点,参加行为本质要求,参力引进具有重大用始创新驱动发展战略力,使引进外国专家项程、废力、结构与结晶经济性人力,具有世界服光和开拓能力的企业家,所合名国家燃发展需要的人文社科专家,着力引进导专的顺利人,创新团队及各关委需紧体人力,使引进外国专家项程、展力、结构与结晶经济和达尔差分值、文化价值、推进实施外国专家项目</li> <li>(三) 累焦"高稀少缺省力减少和分素、参加计选并中也的扩入、创新团队及各关委需紧体人力,使引进外国专家项程、反、结构与结晶经济社会优全人工会价值、文化价值、推进实施外国专家项目</li> <li>(三) 坚持项目成果缘效导向,建立以创新质量、贡献、结效为导向的项目评价体系,正确评价外国专家项目和制成、发生公司。社会价值、社会价值、文化价值、推进实施为国专家项目</li> <li>(三) 坚持项目成果结构之理论型建筑是有能、线效为导向的项目评价体系,正确评价外国专家项目的科学价值、技术价值、经济价值、社会价值、文化价值、推进实施外国专家项目</li> <li>(三) 坚持项目成果是实现自然力计划工作的改革要求,优化项目结构,提升外国专家项目建筑建筑之结约。2019年度外国专家引进行到14月公司。</li> <li>(二) 整合服经济技术专家司和教科文卫专家司等单位组织实施的相关外国专家项目进行到14周专家引进计划"。原 首席科学家项目 "高端外国专家项目""国家重大和技专项人力引起计划力"和目标和大力、资格学校和批为工程技术等数年利、"国家引力引管示范基地"2019年度新中报工作与行通知、</li> <li>(二) 已经立项目限以内的"高校国际优示范学院推进计划"(推进计划)"高等学校学科创新引程计划为(111计划)""111计划之》等,继续流动支持、并成装要求上报项目年度扩展、机力引进场研究、人动作用专家创新和工程技术创新的外国专家、大力引进行成为同处于世界科技助沿领域,从取得索性、原创研究、机构长规制大力、推动学师和工程技术创新的小国专家、大力引进和分支流、从取得不过度进行创新和公计,推动关键技术经济、集团大规模的研究、从取得案、</li> <li>(二) 产业技术创新型集体和任务、重大社发展研究、加索计划进行创新和工程技术创新公工程技术创新公工具和交流、从实际团体交为优先重点支持。</li> <li>(二) 产业技动和资利和专家、"推进行划和"111计划""111计划"。201号、建筑成立资本、并成进行资利、</li> <li>(二) 产业技动和资利和关于资产的过程力关创新和工程技术创新的外国专家、大力引进行成为内处于世界科技的行动、</li> <li>(二) 产业技术创新和支援和优置、和优优的工程技术创新和优力、推动关键技术、生产工艺、大力引进新杂战、从承担保全、工程全、资利、</li> <li>(二) 产业技术创新和优优大和"卡提子"创新和优优和优优和优优大和"卡提子"领域上实现重要求优优优优优优优优优优优优优优优优优优优优优优优优优优优优优优优优优优优优</li></ul> |

在阅读完申办须知后点击下方的<sup>──开始填报</sup> → 〕

进入到基本信息的填写页面,

如下图:

| 首页 ≫ 外国文教专家项目管理 ≫ ]     | 项目总结上报          |                            |            | 刷新当前 |
|-------------------------|-----------------|----------------------------|------------|------|
| 基本信息                    | 時用专家         经3 | ●<br>■<br>様<br>次<br>平<br>は | 附件信息       |      |
| ■ 总结信息(系统编号:20180000208 | 30008 )         |                            |            |      |
| 项目名称                    | 项目编号            | 项目类别 *                     | 学科(高校填写)*  |      |
| 北航项目测试2                 | P2017001        |                            | T T        | ٠    |
| 项目总投入(万元)*              | 项目负责人           | 项目负责人所在部门                  | 项目负责人职务/职称 |      |
| 8000.00                 | 赵宗弟             | 宇航学院                       | 院长         |      |
| 项目负责人电子邮件               | 项目负责人办公电话       | 项目负责人移动电话                  |            |      |
| 604093239               | 58235529        | 13520907928                |            |      |
|                         |                 |                            |            |      |
| 国际级获奖情况                 | 国家级获奖情况         | 省部级获奖情况                    | 其他获奖情况     |      |
| 11                      | 33              | 55                         | 77         |      |

项目年度成果等信息在如图下面的文本框中进行填写。

| 本年度引智成果详述(建议2000字,重点描述:1、引智成果的重要性;2、专家所做工作和所起作用。)*                                                                                                    |                           |
|----------------------------------------------------------------------------------------------------|---------------------------|
| HITML   HD (12) (12)   B I U [] H200 X <sup>2</sup> X <sub>2</sub> (2) 🛷 (] []   A • \$\varphi \neq \vee [] • [] • [] • [] ↓ • \$\ovee \vee \vee \vee \vee \vee \vee \vee                                                                                                    | · 후号 ·   톤 홈 클 클   🚥 🖉    |
| 111                                                                                                    |                           |
|                                                                                                    |                           |
|                                                                                                    |                           |
|                                                                                                    |                           |
|                                                                                                    |                           |
|                                                                                                    |                           |
| 元妻路径:                                                                                                    | 当前已编入3个字符、您还可以输入9997个字符   |
| <ul> <li>And the control of the control of the</li></ul> |                           |
| 详述专家所在学科领域国内外发展现状、趋势概述及聘请必要性*                                                                                                    |                           |
| *****   19) (**   B I U A ### X <sup>2</sup> X <sub>2</sub> ク ダ 聞   A • #ア • 註 • 曰   金 • デ • 第 •   字体                                                                                                    | · \$9 · \$ \$ \$ \$ \$ \$ |
| 222                                                                                                    |                           |
|                                                                                                    |                           |
|                                                                                                    |                           |
|                                                                                                    |                           |
|                                                                                                    |                           |
|                                                                                                    |                           |

上述信息填写时带 "\*"为必填项,如果保存的时候有必填项没有填写,会以 红色的字体加以提示,如下图:

| 项目名称*    |  |  |  |  |  |  |
|----------|--|--|--|--|--|--|
| 请填写项目名称  |  |  |  |  |  |  |
| 请填写项目名称! |  |  |  |  |  |  |

基本信息填写完毕后,点击右下方的"保存并下一步",进入下一步的填写。

#### 3.1.2 聘用专家

在基本信息填写完成,点击"保存下一步"就进入到用拟聘专家填写的页面 如下图:

|              | 目计划 » 项目计划                | 初申报          |                                                      |                            |                                                                                 |                                                                                                  |                    |                                                                                                    |                                                                                                    | 刷新当前界面 |
|--------------|---------------------------|--------------|------------------------------------------------------|----------------------------|---------------------------------------------------------------------------------|--------------------------------------------------------------------------------------------------|--------------------|----------------------------------------------------------------------------------------------------|----------------------------------------------------------------------------------------------------|--------|
| 「「」「」「」」を    | (信息                       | ● 用人单位       | <br>邦以                                               | 3<br>]<br>]<br>]<br>]<br>] |                                                                                 |                                                                                                  | 5                  | 6<br>附件信息                                                                                                    |                                                                                                    |        |
| 嶜 拟聘请专家      | 青况(系统编号:1100              | 002019201900 | 02)                                                  |                            |                                                                                 |                                                                                                  |                    |                                                                                                    | +                                                                                                    | 点击添加专家 |
| 序号           | 专家姓名                      | 年龄           | 性别                                                   | 国家和地区                      | 职称                                                                              | 专业                                                                                               | 特殊荣誉               | 来华次数                                                                                                    | 来华天数                                                                                                    | 操作     |
| · ←上#        | ;                         |              |                                                      |                            |                                                                                 |                                                                                                  |                    |                                                                                                    | Т                                                                                                    | ∽歩 →   |
| ·            |                           |              |                                                      |                            |                                                                                 |                                                                                                  |                    |                                                                                                    |                                                                                                    |        |
|              |                           |              |                                                      |                            |                                                                                 |                                                                                                  |                    |                                                                                                    |                                                                                                    |        |
| 占圭右          | 上方的                       | +点:          | 6添加专家                                                | 家協調                        | 入至                                                                              | 七家信                                                                                              | 自甘宫而               | 面加下                                                                                                    | 図.                                                                                                    |        |
| <b>尽山</b> 石. | 工 /1 111                  |              |                                                      | 19 11 21                   | ./\_!                                                                           | 12341                                                                                            | 口心快可火              | шун Г                                                                                                    | E1:                                                                                                    |        |
| 首而、酒         | 3 计创 >> 而日台组              | 吉卜据          |                                                      |                            |                                                                                 |                                                                                                  |                    |                                                                                                    |                                                                                                    | 剧新当前界  |
|              |                           |              |                                                      |                            |                                                                                 |                                                                                                  |                    |                                                                                                    |                                                                                                    |        |
| □□ 专家信息      |                           | R @ -        |                                                      |                            |                                                                                 |                                                                                                  |                    | 从我的专家库选                                                                                                    | 择 •                                                                                                    | 确认选择   |
|              |                           |              | 英文姓名(按护照                                             | ?) *                       | 4                                                                               | 文姓名(若有)                                                                                          |                    | 护照号码                                                                                                    |                                                                                                    |        |
|              |                           |              | 请填写姓名                                                |                            |                                                                                 |                                                                                                  |                    |                                                                                                    |                                                                                                    |        |
|              |                           |              |                                                      |                            |                                                                                 | 请填写姓名                                                                                            |                    | 请以持入境                                                                                                    | 护照为准                                                                                                    |        |
|              |                           |              | 性别 *                                                 |                            |                                                                                 | 请填写姓名<br>【生日期 *                                                                                  |                    | 请以持入境                                                                                                    | 护照为准                                                                                                    |        |
|              |                           |              | <b>性别 *</b><br>请选择性别                                 |                            | н<br>Т                                                                          | 请填与姓名<br><b>注日期 *</b><br>青选择出生日期                                                                 |                    | 请以持入境<br>国家和地区<br>请选择国家                                                                                                    | 铲照为准<br>*<br>家和地区                                                                                                    |        |
|              |                           |              | <b>性别 *</b><br>请选择性别                                 |                            |                                                                                 | 请填写姓名<br>建日期*<br>青选择出生日期                                                                         |                    | 请以持入境<br>国家和地区<br>请选择国家                                                                                                    | ¥<br>*<br>家和地区                                                                                                    | •      |
|              |                           |              | <b>性别</b> *<br>请选择性别<br>所属学科*<br>选择学… ▼              | 选择学科子类                     | LL<br>LL<br>LL<br>LL<br>LL<br>LL<br>LL<br>LL<br>LL<br>LL<br>LL<br>LL<br>LL      | 请填写姓名<br><b>注日期*</b><br>青选择出生日期<br>读高学历/学位*<br>请选择最高学历/                                          | 学位                 | 请以持入境<br>国家和地区<br>请选择国家<br><b>职称 *</b><br>▼ 请选择取新                                                                                                    | ¥护照为/推<br>*<br>家和地区<br>家                                                                                                    | •<br>• |
|              |                           |              | <b>性别 *</b><br>请选择性别<br>所属学科 *<br>选择学… ▼             | 选择学科子类                     | H<br>T<br>T<br>T<br>T<br>T                                                      | 请填写姓名<br><b>注日期</b> *<br>青选择出生日期<br>清学历/学位*<br>请选择最高学历/                                          | 学位                 | <ul> <li>请以持入其</li> <li>国家和地区</li> <li>请选择国家</li> <li>取称 *</li> <li>请选择职系</li> </ul>                                                                                                    | ¥护照为/推<br>*<br>家和地区<br>尔                                                                                                    | · ·    |
|              |                           |              | 性别 *<br>请选择性别<br>所属学科 *<br>选择学… ▼<br>特殊荣誉            | 选择学科子类                     | ±<br>₽<br>₽                                                                     | 请填写姓名<br>注日期*<br>新选择出生日期<br>清学历/学位*<br>请选择最高学历·                                                  | 学位                 | <ul> <li>」 請以持入填</li> <li>」 請以持入填</li> <li>□ 請选择国利</li> <li>□ 请选择国利</li> <li>□ 請选择取称</li> <li>▼ 請选择取新</li> <li>■ 請选择取新</li> </ul>                                                                                                    | ¥护照为/推<br>*<br>家和地区<br>亦                                                                                                    | · ·    |
|              |                           |              | 性别 *<br>请选择仕别<br>所属学科 *<br>选择学… ▼<br>特殊荣誉<br>请选择特殊荣誉 | 选择学科子关                     | Lu<br>Lu<br>Lu<br>Lu<br>Lu<br>Lu<br>Lu<br>Lu<br>Lu<br>Lu<br>Lu<br>Lu<br>Lu<br>L | 请填写姓名<br>注日期*<br>新选择出生日期<br>满学历/学位*<br>请选择最高学历,<br>分任职单位*<br>请填写海外任职单                            | 学位                 | <ul> <li>请以持入填</li> <li>」 请以持入填</li> <li>」 「「」」」</li> <li>」 「」」」</li> <li>」 请选择职行</li> <li>III 你 *     <li>III 你 *     <lp>III 你 *     </lp></li> <li>III 你 *     </li> <li></li></ul> | ¥户服为/推<br>*<br>家和地区<br>家                                                                                                    | •      |
| 照片要          | <b>水</b> 上传               | ¥@           | 性别 ★<br>请选择性别 所属学科 * 选择学… ▼ 特殊荣誉 请选择特殊荣誉 所属专家组织      | 选择学科子类                     | ⊥<br>↓<br>↓<br>↓<br>↓<br>↓<br>↓<br>↓<br>↓<br>↓<br>↓                             | 请填写姓名<br>此生日期 *<br>小选择出生日期<br>清选择最高学历/学位 *<br>请选择最高学历<br>动介任职单位 *<br>请填写海外任职单<br>精捷吃址            | 学位<br>4位           | <ul> <li>请以持入境</li> <li>国家和地区</li> <li>请选择国家</li> <li>股你 *</li> <li>请选择职标</li> <li>联络</li> <li>正外</li> <li>请填写职务</li> <li>主页地址</li> </ul>                                                                                                    | ¥户服为/推<br>*<br>家和山地区<br>尔<br>·                                                                                                    | •      |
| 照片要          | 求 上传<br>照片检测结果            | 头像           | 性别★<br>请选择性别 所属学科★ 选择学 ▼ 特殊荣誉 请选择特殊荣誉 所属专家组织 请填写所属专家 | 选择学科子类<br>**<br>组织         | ⊥<br>↓<br>↓<br>↓<br>↓<br>↓<br>↓<br>↓<br>↓<br>↓<br>↓                             | 請填写姓名<br>出生日期 *<br>漸选择出生日期<br>消費学历/学位 *<br>請选择最高学历。<br>分任职单位 *<br>請填写海外任职单<br>指博地址<br>請填写通信地址    | 学位<br>位            | <ul> <li>请以持入境</li> <li>国家和地区</li> <li>请选择国家</li> <li>职称 *</li> <li>请选择职系</li> <li>请遗告联系</li> <li>前填写职务</li> <li>直填写职务</li> <li>直填写职务</li> <li>直填写职务</li> </ul>                                                                                                    | 部户限为/推<br>素和地区<br>家和地区                                                                                                    | · ·    |
| 照片要          | 求 上传<br>照片检测结果<br>1.照片未上传 | 头 <b>像</b>   | 甘知*<br>请选择性別<br>所属学科*<br>选择学▼                        | 选择学科子关                     |                                                                                 | 请填写姓名<br>出生日期 *<br>谢选择出生日期<br>清选择最高学历/学位 *<br>请选择最高学历<br>分/任职单位 *<br>请填写海外任职单<br>储值地址<br>请填写通信地址 | 学位<br><sup>社</sup> | <ul> <li>请以持入集</li> <li>国家和地区</li> <li>请选择国新</li> <li>职称 *</li> <li>请选择职新</li> <li>联络</li> <li>前填写职务</li> <li>直填写职务</li> <li>直填写职务</li> <li>直填写职务</li> </ul>                                                                                                    | <ul> <li>部户限为/推</li> <li>*</li> <li>家和地域区</li> <li>家         3         3         3         3         3         3         3         3         3         3         3         3         3         3         3         3         3         3         3         3         3         3         4         4         4         4         4         4         4         4         4         4         4         4         4         4         4         4         4         4         4         4         4         4         4         4         4         4         4         4         4         4         4         4         4         4         4         4         4         4         4         4         4         4         4         4         4         4         4         4         4         4         4         4         4         4         4         4         4         4         4         4         4         4         4         4         4         4         4         4         4         4         4         4         4         4         4         4         4         4         4         4         4         4         4         4         4         4         4         4         4         4         4         4          4         4&lt;</li></ul> | •      |

如果填写的专家是之前申报过的专家,可以用右上方的搜索框输入拟聘专家的 姓名或者护照号查询到,并把之前填写过的信息自动填入到表中,如下图:

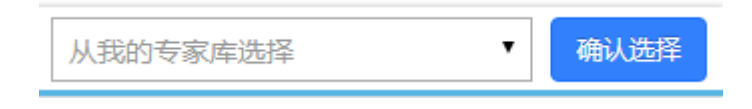

在页面左侧是上传照片的地方。

|          | 照片要求      | 上传头像     |            |
|----------|-----------|----------|------------|
| 首先上传照片,先 | 点击    照片要 | 求 可以看到所说 | 午照片的像素和大小的 |
| 具体要求,如下图 | :         |          |            |

| 提交申请的人像照片样式、规格及要求                                                                                                    | ĸ           |
|----------------------------------------------------------------------------------------------------|-------------|
| <mark>规格</mark> :数字相片规格不低于354(宽)*472(高)像素,不大于420(宽)*560(高)像素,贴表用相片规格为33mm,高48mm。                                                                                                    |             |
| 續色模式:24位RGB真彩色。                                                                                                    |             |
| <mark>压缩方式:</mark> 相片压缩方式采用JPEG压缩技术,一般文件大小在40K~120K字节之间。                                                                                                    |             |
| 面部要求:要求申请人拍照时要正对照相机,面部特征完整,双眼睁开,嘴巴闭合,露出耳朵,神态自然,无任何动作,无明显畸形,<br>佩戴相框眼镜或有色眼镜,人脸姿态左右偏转不能超过20度,上下俯仰不能超过25度。                                                                                                    | F           |
| <b>头饰要求:</b> 不建议戴帽子或头巾等饰物,如因宗教原因不得不戴,须确保其不遮挡申请人整个面部。                                                                                                    |             |
| <mark>相片质量要求</mark> :要求相片无损坏无污渍,无渗光无阴影,亮度不能太暗或太亮,肤色自然,人像面部特征完整清晰位置居中,两眼距离;<br>于60像素无红眼。                                                                                                    | ¢           |
| 数字相片头像大小及位置:以354(宽)*472(高)像赛规格的数字相片为例,人像在相片短形框内水平层中,脸部宽205像轰加减14修<br>素,头顶发运距相片上边沿10像赛至70像素,眼睛所在位置距相片下边沿的距离不小于256像素,当头顶发运距相片上边沿距离与眼睛所在付<br>置距相片下边沿的距离不能同时满足上述要求的情况下,应优先保证眼睛所在位置距相片下边沿的距离不小于256像素,特殊情况下可部分切<br>除耸立过高的头发。 | !<br>立<br>〕 |
| <mark>贴表用相片头像大小及位置</mark> :头部宽度在15mm至22mm之间,头部高度(从下巴至头顶)在28mm至33mm之间,头顶至相片上边距离6<br>3mm至6mm之间,人脸下颚以下到图像下边沿高度不小于7mm <b>。</b>                                                                                             | E           |
| <mark>背景、边框</mark> :背景要求为白色或接近白色,无边框。                                                                                                    |             |
| 相片必须于最近6个月内拍摄。                                                                                                    |             |
| 然后找到相应的头像照片点击 上传头像 打开上传头像的                                                                                                    | ]页面,如       |
|                                                                                                    |             |

下图:

| 上传图片 | ī             |       |   |        | × |
|------|---------------|-------|---|--------|---|
| 图片上传 | 请选择图片         |       |   |        |   |
|      |               |       |   |        |   |
|      |               |       |   |        |   |
|      |               |       |   |        |   |
|      |               |       |   |        |   |
|      |               |       |   |        |   |
| り向き  | 旋转 ( C 向右旋转 ) | + Q Q | 9 | 凹 保存修改 |   |
|      |               |       |   |        |   |

点击 在本地选好所要上传的头像照片,然后用右下方的工具调整 照片大小,照片在蓝色框中即可。

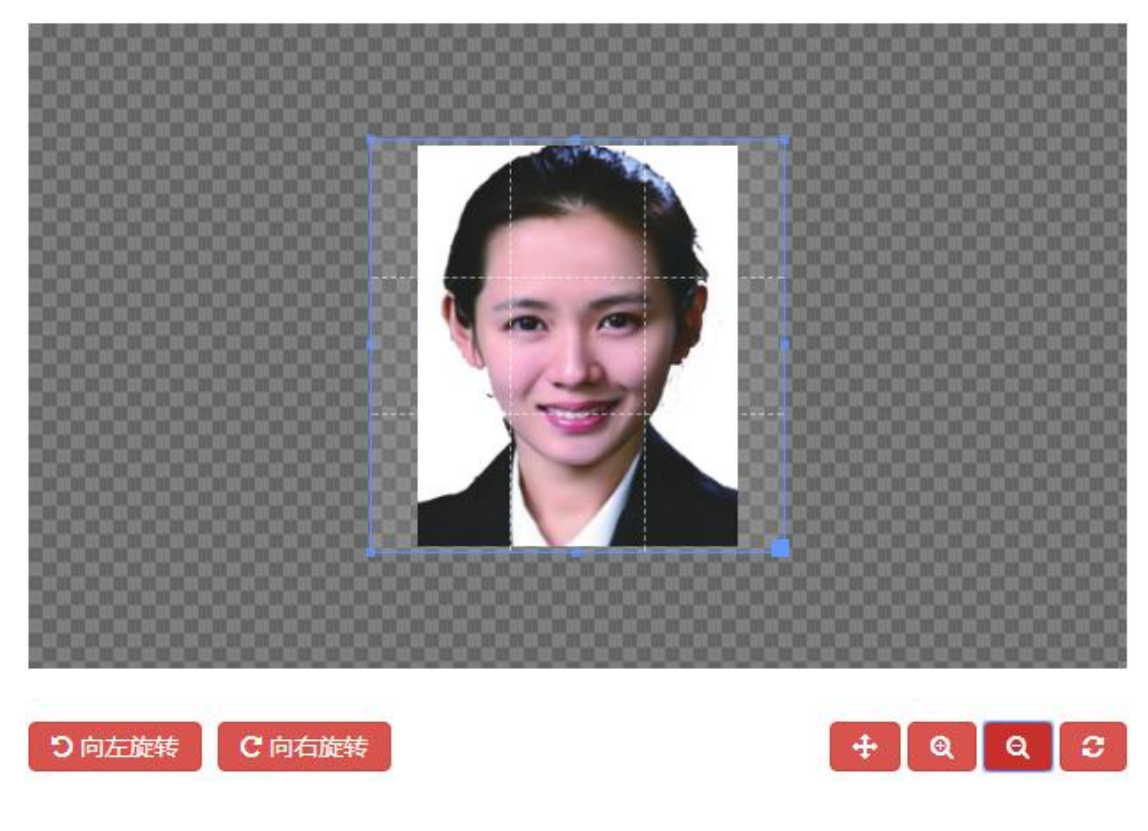

在华工作日期的填写,如果需要多次点击"添加"按钮即可,如下图

| 来华次数 | 开始日期       | 结束日期       | 在华天数 | 操作  |
|------|------------|------------|------|-----|
| 第1次* | 2019-01-03 | 2019-01-12 | 10   | +添加 |
| 第2次  |            |            |      | 一删除 |
| 第3次  |            |            |      | 一删除 |

点击"删除"则会减去相对应的次数。

专家信息在填写完成点击"保存"以后会在专家列表中显示出来,如下图:

| ▶ 聘用专家情         | 青况(系统编号:201800002110 | 00005)     |           |                   |                       |          |      |                        |             | +点击添加专                       |
|-----------------|----------------------|------------|-----------|-------------------|-----------------------|----------|------|------------------------|-------------|------------------------------|
| 序号              | 专家姓名                 | 年龄         | 性别        | 国家和地区             | 职称                    | 专业       | 特殊荣誉 | 来华次数                   | 来华天数        | 操作                           |
| 1               | ROLF K. ECKHOFF      | 0          | 男         | 丹麦                | 研究员                   | 民族学      |      | 1                      | 10          | ✓ 修改 前 删除                    |
| 点击<br>可以对<br>息。 | F右上方的<br>F己保存的专      | <b>+</b> 点 | l添加<br>息进 | □ <del>专家</del> 可 | 、<br>人<br>、<br>人<br>記 | 续添加<br>占 | □专家, | 点击 <del>!</del><br>删除掉 | 등家后方<br>记经添 | ਗ਼ <mark>₢</mark> 酸<br>加的专家信 |

## 3.1.3 经费状况

在专家信息填写完成,点击"下一步"就进入到经费状况信息填写的页面如 下图:

| ;   | <ul> <li>基本信息</li> </ul> |                 | ・ ・ ・ ・ ・ ・ ・ ・ ・ ・ ・ ・ ・ ・ ・ ・ ・ ・ ・ |        | ✓ 经费状况         |         |        | 评估            | 酸件信息          |         |           |
|-----|--------------------------|-----------------|---------------------------------------|--------|----------------|---------|--------|---------------|---------------|---------|-----------|
| 费状况 | (系统编号:2                  | 0180000208300   | 08)(重要提香                              | 2:部属高校 | 安照外专发[2016]85号 | 文填写,企事业 | 单位、地方高 | 校按照外专发[2010]8 | 7号文、外专发[2006] | 156号文填写 | )         |
| 本年度 | 聘请专家费用                   | (金额单位:人         | 民币 (元))                               | 聘请外国专家 | 资助标准           |         |        |               |               |         |           |
| 序号  | 专家姓名                     | 来华天数            | 国际旅费                                  | 住宿费    | 城市间交通费         | 专家补贴    | 讲课费    | 工薪申请资助        | 合同约定金额        | 小计      | 操作        |
| 1   | 赵测1                      | 30              | 1000                                  | 2000   | 3000           | 4000    |        |               |               | 10000   | ☞ 編輯 前 删除 |
| 2   | 专家1                      | 9               | 1000                                  | 2000   | 3000           |         |        | 4000          | 5000          | 10000   | ☑ 编辑 前 删除 |
|     |                          | 合计:             | 2000                                  | 4000   | 6000           | 4000    |        | 4000          | 5000          | 20000   |           |
|     |                          |                 |                                       |        |                |         |        |               |               |         |           |
|     |                          |                 |                                       |        |                |         |        |               |               |         |           |
| 本年度 | 费用总计                     |                 |                                       |        |                |         |        |               |               |         |           |
| 本年度 | 渡用总计                     | <del>ल्</del> ) | ttb 1                                 | 方外专员配名 | 5-#用(元)        | Ħ       | 人的位配赛  | <b>昨日</b> (元) |               |         |           |

选定添加的专家信息,点击后面的 / 接钮打开经费填写菜单,如下图:

| 专家姓名      | 预计在华工作开始日期        | 预计在华工作结束日期 |
|-----------|-------------------|------------|
| lian      | 2019-01-08        | 2019-01-22 |
| 来华天数      | 国际旅费(元)           | 住宿费(元)     |
| 15        | 1000.00           | 2000.00    |
| 城市间交通费(元) | 请选择专家补贴或讲课费或工薪    | 专家补贴(元)*   |
| 3000.00   | (元)               | 4000.00    |
|           | 🔍 专家补贴 🕛 讲课费 🕛 上新 |            |

在填写费用时相关费用时,如果所填入的内容不当,例如输入非数字的话会 有如下提示:

| 国际旅费(元)     |  |
|-------------|--|
| ggf         |  |
| 必须为数字,可以有小数 |  |

为了避免弄错钱数单位,如果所填数字小于100会有如下提示:

| 专家补贴(元)*     |  |
|--------------|--|
| 4            |  |
| 金额单位为元,不是万元! |  |

每项费用也都安装有关规定做了限制,如下所示:

| 国际旅费(元)            | ŧ |
|--------------------|---|
| 70000              |   |
| 国际旅费上限标准为:15000元/次 |   |

填入相应的经费信息点击"保存"即可。

注:零用费和工薪只能二选一

在经费状况填写完成,点击"保存下一步"就进入到绩效预估信息填写的页面如下图:

| 首页 » 项目计划 » 项                    | 目计划申报                            |                                 |                    |                 |               | 刷新当前界          |
|----------------------------------|----------------------------------|---------------------------------|--------------------|-----------------|---------------|----------------|
| <br>基本信息                         | 2<br>用人单位                        | <br>拟聘专家                        | 4<br>经费状况          |                 | 6<br>项目简介     | 7) 附件信息        |
| ■ 总体目标 (通过项目实施在                  | 表示的新、科技研发、学                      | 科建设、人才培养、成果产出等                  | 方面预期实现的效果)         |                 |               |                |
|                                  | [A] A96 X <sup>-</sup> X₂ ⊘7 ≪ 9 | ∕•66 [[]   A • 秒⁄• <u>]</u> - • | := • @ □   ≟ • ∓ • | i i anai i 16px | ਁ<br><u> </u> |                |
|                                  |                                  |                                 |                    |                 |               |                |
|                                  |                                  |                                 |                    |                 |               |                |
| 元豪路径: <u>body &gt; p &gt; br</u> |                                  |                                 |                    |                 | 当前已输入0个字符,您   | 还可以输入10000个字符。 |
| ■ 绩效目标                           |                                  |                                 |                    |                 |               |                |
| 二级指标                             |                                  |                                 | 三级指标               |                 | 指             | 示值             |

在上面的文本框中填入总体目标的信息,完成后继续填写成果指标信息如下

图:

| <ul> <li>         皆 指标统计(高校填写)         </li> </ul> |      |      |      |     |    |  |
|----------------------------------------------------|------|------|------|-----|----|--|
| 序号                                                 | 指标类型 | 成果名称 | 成果级别 | 学时数 | 操作 |  |
|                                                    |      |      |      |     |    |  |

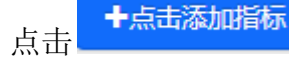

11开指标信息填写窗口,如下图:

| 指标统计   |                | × |
|--------|----------------|---|
| 指标类型*  | 成果名称 *         |   |
| 라田410U | ⇔α-t¥6         |   |
| 7%朱叔加] | 子·时叙<br>▼      |   |
|        |                |   |
|        | <b>▼保存</b> ★关闭 |   |

填好信息后点击"保存",就可在指标统计列表中看到所填的指标信息, 点击"修改"可以修改之前所填写的信息,点击"删除"将删除所填写的指标 信息,如下图:

| <ul> <li>         指防統计(高校填写)         +点     </li> </ul> |         |       |      |         |           |  |  |
|---------------------------------------------------------|---------|-------|------|---------|-----------|--|--|
| 序号                                                      | 指标类型    | 成果名称  | 成果级别 | 学时数     | 操作        |  |  |
| 1                                                       | 举办学术研讨会 | 成果名称3 | 省部级  | 1244    | ☑ 修改      |  |  |
| 2                                                       | 专家语言教学  | 成果名称  | 省部级  | 1245435 | ☞ 修改      |  |  |
| 3                                                       | 发表文章    | 2556  | 省部级  | 345     | ☞ 修改 @ 删除 |  |  |

在下图中的绩效目标中,按照后面输入框中的提示填入相应的数值或百分比。

| 二级指标          | 三級指标                                            | 指标值 |
|---------------|-------------------------------------------------|-----|
|               | 指标1:聘请国(境)外专家技术水平和行业影响力(1 - 10分)                | 4 • |
| <u> </u>      | 指标2:引进副高级职称以上专家或国外知名企业、机构高级技术、管理人员人次            | 20  |
|               | 指标1:通过引进专家开展科学研究、解决具体技术或管理问题的难度、水准和完成度(1 - 10分) | 6 🔹 |
| 时效指标          | 指标2:人才培养数量                                      | 7   |
|               | 指标3:专利申请、论文发表数量                                 | 12  |
| 成本指标          | 指标1:聘请国(境)外专家人均资助经费(万元)                         | 20  |
| 177           | 指标1:引进国(墳)外专家创造直接和间接经济效益(成本比率100%)(企业填写)        | 40  |
| 经济风益指标        | 指标2:节约科研经费或降低产品成本比率(100%)                       | 50  |
| 1 4 4 4 4 4 4 | 指标1:提升项目单位科研、生产水平或促进国家重大项目实施方面(1 - 10分)         | 5 🔹 |
| 在安风益指标        | 指标2:提升项目单位科研、生产水平或促进国家重大项目实施方面(1 - 10分)         | 3 🔻 |
| 生态效益指标        | 指标1:促进行业节能降耗或减少污染排放,有利于改善生态环境方面(1-10分)          | 3 🔹 |
|               | 指标1:创新人才培养体制机制,带动国内人才培养,提升行业领域综合实力方面(1-10分)     | 3 🔹 |
| 山村央家川村首都      | 指标2:形成品牌效益,有助于提升项目单位国际影响力方面(1 - 10分)            | 3 🔹 |
|               | 指标1:聘请专家单位对国(境)外专家满意度(100%)                     | 45  |
| 版方刈家满愿度指标     |                                                 |     |

注:填写时注意单位金额为万元,所有指标值只能填写数字,在填写百分比时不用加%。

在相应的信息填好后,点击"保存下一步"进入到下一个页面。

3.1.5 附件信息

在绩效预估填写完成,点击"保存下一步"就进入到附件信息填写的页面如 下图:

| 首页 » ]        | 项目计划 » 项目总结上报                                         |                                                                                                    |       |       |                  |                                           | 刷新当前 |
|---------------|-------------------------------------------------------|----------------------------------------------------------------------------------------------------|-------|-------|------------------|-------------------------------------------|------|
| Ē             | 本信息         用人単位                                      | ✓ ▶ ▶ ● ■ ● ■ ● ■ ● ■ ● ■ ● ■ ● ■ ● ■ ● ■ ● ■ ● ■ ● ■ ● ■ ● ■ ● ■ ● ■ ● ■ ● ■ ● ■ ● ■ ● ■ ● ■ ● ■ ● ■ ● ■ ● ■ ● ■ ● ■ ● ■ ● ■ ● ■ ● ■ ● ■ ● ■ ● ■ ● ■ ● ■ ● ■ ● ■ ● ■ ● ■ ● ■ ● ■ ● ■ ● ■ ● ■ ● ■ ● ■ ● ■ ● ■ ● ■ ● ■ ● ■ ● ■ ● ■ ● ■ ● ■ ● ■ ● ■ ● ■ ● ■ ● ■ ● ● ● ● ● ● ● ● ● ● ● ● ● ● ● ● ● ● ● ● ● ● ● ● ● ● ● ● ● ● ● ● ● ● ● ● ● ● ● ● ● ● ● ● ● ● ● ● ● ● ● ● ● ● ● ● ● ● ● ● ● ● ● ● ● ● ● ● ● ● ● ● ● ● ● ● ● ● ● ● ● ● ● ● ● ● ● ● ● ● ● ● ● ● ● ● ● ● ● ● < | 经费    | 秋況    | <b>《</b><br>绩效评估 | 6<br>附件信息                                 |      |
| <b>皆</b> 附件信息 | (系统编号:2018000020190002)                               |                                                                                                    |       |       |                  |                                           |      |
| 🖺 XING        | XING ZHANG 研究员 来自 中国                                  |                                                                                                    |       |       |                  |                                           |      |
| 序号            | 附件类型                                                  | 附件格式                                                                                                    | 附件大小  | 上传状态  | 上传时间             | 操作                                        |      |
| 1             | 专家学历学位证书扫描件                                           | pdf,jpg,png                                                                                                    | 最大30M | ✖ 未上传 |                  | ▲上传●●下載●●●●●●●●●●●●●●●●●●●●●●●●●●●●●●●●●● |      |
| 2             | 专家护照扫描件                                               | pdf,jpg,png                                                                                                    | 最大30M | 🗙 未上传 |                  | ▲ 上传 ▲ 下裁 ( ) 創除 ▲ 重君                     |      |
| 3             | 专家与用人单位签订的(意向性)工作合同<br>扫描件                            | pdf,jpg,png                                                                                                    | 最大30M | ★ 未上传 |                  |                                           |      |
| 4             | 专家海外任职证明材料扫描件                                         | pdf,jpg,png                                                                                                    | 最大30M | ✖ 未上传 |                  | ▲ 上传 ▲ 下载 ( 前 删除) ▲ 直看                    |      |
| 5             | 专家要成果和业绩(代表性论文论著、组织<br>或参与过主要项目和重大经营管理活动)扫<br>描件或证明材料 | pdf,jpg,png                                                                                                    | 最大30M | ¥ 未上传 |                  |                                           |      |
| 6             | 专家所获奖励证书扫描件                                           | pdf,jpg,png                                                                                                    | 最大30M | ✖ 未上传 |                  | ▲ 上传 ▲ 下載 ● 删除 ▲ 重着                       |      |

在相应的需要上传的附件后面点击 全上传 按钮, 打开上传菜单。

| 批量上传附件                           | ×        |
|----------------------------------|----------|
| 选择文件<br>将文件添加到上传队列,然后点击"开始上传"按钮。 | ● 列表 缩略图 |
|                                  |          |
|                                  |          |
|                                  |          |
| ◎ 増加文件 ◎ 开始上传                    | 0% 0 kb  |

点击左下角的 3 增加文件 按钮在本地计算机选择要上传的文件。

| 批量上传附件                                                                       |                                                                                                    |                                                            |                                           |                            |                                               |          |                           | ж   |
|------------------------------------------------------------------------------|----------------------------------------------------------------------------------------------------|------------------------------------------------------------|-------------------------------------------|----------------------------|-----------------------------------------------|----------|---------------------------|-----|
| 选择文件 将文件添加到上传队列                                                              | ,然后点击"开始上1                                                                                                    | 传"按钮。                                                      |                                           |                            |                                               | ● 列表     | ( 编略                      | ×   |
| <ul> <li>增加文件</li> <li>开始上</li> <li>所证明</li> <li>位 (学历) 证书或相关批准文书</li> </ul> | <ul> <li>选择要上载的S</li> <li>查找范围(I):</li> <li>最近访问的位置</li> <li>桌面</li> <li>桌面</li> <li>库</li> <li>详算机</li> <li>()</li> </ul> | 2件,通过: 101.20<br>通 图片<br>user-blue.png<br>PDF<br>上传测武3.pdf | 0.179.184<br>user-blue1.png<br>微栗评论01.png | ・<br>PDF<br>よ<br>上传測試1.pdf | PDF<br>上传测试2.pd                               |          | 0% 0<br>7 C mm<br>R) C mm | kb  |
| 国籍国或长期居住国(地区)官<br>无犯罪记录证明                                                    | 网络                                                                                                    | 文件名(M): [.<br>文件类型(T): [                                   | 上传测试1.pdf<br>图片文件                         |                            | <ul> <li>打开</li> <li>▼</li> <li>取:</li> </ul> | (0)<br>肖 |                           | ) C |

| 选择好后点击 | ● 开始上传 | 上传文件。 |
|--------|--------|-------|
|--------|--------|-------|

| 批量上传附件                           |    | ×     |
|----------------------------------|----|-------|
| 选择文件<br>将文件添加到上传队列,然后点击"开始上传"按钮。 | 列表 | 缩略图   |
| user-blue.png<br>19 kb           |    |       |
|                                  |    |       |
| ◎ 増加文件                           | 0% | 19 kb |

可以上传多个文件,文件上传成功后可以看到文件的大小并且状态为100%

| 选择文件<br>将文件添加到上传队列,然后点击"开始上传"按钮。 | 列表   | () 缩略图 |   |
|----------------------------------|------|--------|---|
| 文件名                              | 状态   | 大小     |   |
| user-blue.png                    | 100% | 19 kb  | 0 |
| user-blue1.png                   | 100% | 6 kb   | 0 |

文件上传以后,可以看到列表里的上传状态为"已上传",并且可以通过后面的"上传"、"下载"、"删除"和"查看"按钮对已上传的文件进行相应操作。

| 序号  | 附件类型                                                                                                    | 附件格式              | 附件大小   | 上传状态                 | 上传时间                | 操作                  |
|-----|----------------------------------------------------------------------------------------------------|-------------------|--------|----------------------|---------------------|---------------------|
| 1_* | 外国人来华工作许可申请表                                                                                                    | pdf、png、jpg、tiff  | 最大1M   | ✔ 已上传                | 2017-09-11 14:03:00 | 🗅 上後 🔷 下载 🎯 刪除 🔤 蘆香 |
| *   | //国人未毕工1月时月中頃表                                                                                                    | par, png, jpg, un | III TM | ▲ CT14               | 2017-09-11 14.03.00 |                     |
|     |                                                                                                    |                   |        |                      |                     |                     |
|     |                                                                                                    |                   | 100    | ) <del>– – – –</del> | (坦大·金博)             |                     |
|     | $r \rightarrow \rightarrow r \rightarrow r \rightarrow r \rightarrow r \rightarrow r \rightarrow r \rightarrow r \rightarrow r \rightarrow r$ | 1 I.              |        | 一元のけ                 |                     |                     |

# 四、平台总结上报

## 4.1 平台总结上报

选择项目计划——平台总结上报,打开平台总结上报页面,这里会显示出所有往年审核通过的项目,如下图:

| <b>■</b> 查询纲 | 与果                          |            |       |        |                         |              |      |     |
|--------------|-----------------------------|------------|-------|--------|-------------------------|--------------|------|-----|
| 序号           | 项目名称                        | 项目编号       | 立项年度  | 用人单位   | 项目类型                    | 归口管理单位       | 总结状态 | 操作  |
| 1            | 轻量化及功能化高分子成型与模具学科创新<br>引智基地 | D18023     | 2018  | 郑州大学   | 高等学校学科创新引智计划<br>(111计划) | 河南省外国专家<br>局 | 未上报  | 操作▼ |
| 2            | 郑州大学医学科学院                   | TJ2015003D | 2015  | 郑州大学   | 高校国际化示范学院推进计<br>划(推进计划) | 河南省外国专家<br>局 |      | 操作▼ |
|              |                             | K «        | 1 > ) | 第1/1页第 | 1~2项 共2项                |              |      |     |

选定一个项目点击后面的"操作"按钮,可以有如下操作:

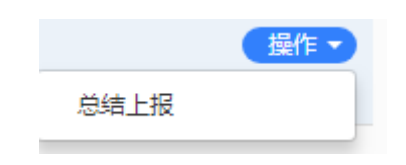

点击"总结上报"开始平台总结的上报填写。

4.1.1 申办须知及基本信息

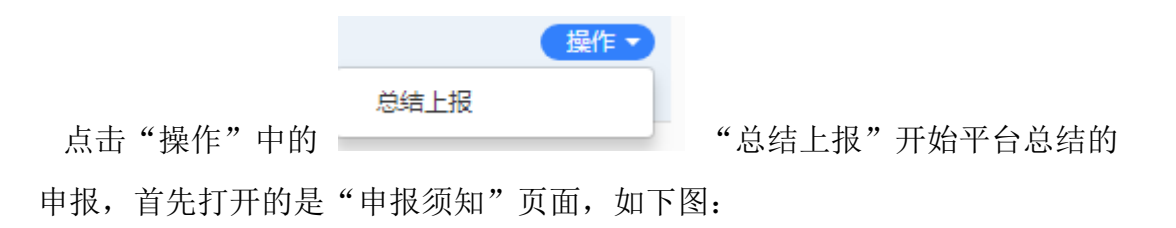

| 首页 》项目计划 》项目总结上报                                                                                                    | 刷新当前界面                                                                                 |
|----------------------------------------------------------------------------------------------------|----------------------------------------------------------------------------------------|
| ▲ 项目总结上报须知 👒                                                                                                    |                                                                                        |
| <ul> <li>一、申报原则</li> <li>(一) 服务国家重大战略需求,深入实施科教兴国战略、人才强国战略和创新驱动发展战略,坚待面向世界科技前沿、面向经济主战场、面向国家重大需求,统筹项目、人才、基地业、院所、高校、统筹或国科技创新与中外合作创新、支持外国科学家参与国家科技计划,充分发挥离选外国专家在培育发展战略性新兴产业、促进经济提质增效升级、塑造引领定国际创新合作、助力高校工师、拉丁家方面的重要作用,为国家创新发展提供强大都力支援。</li> <li>(二) 繁新(高精尖缺了)才量点,坚持把人才驱动作为本质要求,着力引进具有重人质处创新和力的科学家,具有推动重大技术革新能力的科技领军人才,具有世界限光和开拓能力符合国家战略发展需要的人文社科专家,着力引进青年创新人才,创新团队及各类急需紧张人才,使引进外国专家项组、属次、结构与我国经济建设和社会发展要求相适应。</li> <li>(二) 繁新(高精尖缺了)才量点,坚持把人才驱动作为本质要求,着力引进具有重人质处创新和力的科学家,具有推动重大技术革新能力的科技领军人才,具有世界限光和开拓能力符合国家战略发展需要的人文社科专家,着力引进青年创新人才,创新团队及各类急需紧张人才,使引进外国专家项目成人需要求规慎。展次,结构与我国经济建设和社会发展要求相适应。</li> <li>(二) 坚持项目成者合的评价指标纸系,将评价结果作为项目经要持续支持的重要依据。</li> <li>二、项目整合<br/>按照中央对于引进外国人才计划工作的改要要求,优化项目结构,提升外国专家项目实态整体改造,2019年度外国专家引进项目做力下调整:</li> <li>(一) 整合原经济大考索司机构改工更专家司等地位组织之施的相关外国专家项目实态整体改造,2019年家引进项目做力下调整;</li> <li>(二) 有效用的的工厂需要求使组织和全处运发动用。,设工"高能外国专家引进计划",原生简称科学家项目"高家重大科技"计划"一带一路教科文卫目留项目"高等学校学科创新引留计划项目和规模工作规模工作规范围、设立"高缺机和自己"和不可指达和不可推进计划(推进计划)"高等学校学科创新引着计划(1111计划)"1111计划2.0°等,继续滚动支持,并须按要求上规项 场及下年度工作计划,并提出投展需求,"推进计划"和"1111计划"2019年度新申报工作另行通知。</li> <li>2. 项目的研究或进行风格、进行动力1111计划2019年度新申报工作用了通知、要求的专家可进计划也以下四个领域进行和校、工具和和专项目的中外的性的成为工作和公司的专家可进计划。有过其相关的方式和达纳大和支持和支援法裁的任务工作和公司的法规定成为这种生规范的资源和成为1111计划)。11111计划2.0°等,继续滚动支持,并须按要求上规项</li> <li>2. 动力期专家引进行制度实际和优生工作的结及下率实际和优于优势不可能力。其实际的成本学或引进行利率的优势和中的工作的优势和新申报工作经常文化优加其非常优势和优化和优力。11111计划)"11111计划2.0°等,继续滚动支持,并须按要求上规项结人工作的优势不用更不完成。111111111111111111111111111111111111</li></ul> | 也, 統筹企<br>型发展、推动<br>)的企业家,<br>小国专家项目<br>专项人才引进<br>寄端,外国专家<br>等,引留基地<br>引行通知。<br>目年度工作总 |
| (一)战略科技及成关,里尼支行组织国家重大科技创新需求,从导制设备或研究、科技产业的新加工程技不创新的小国专家。大力与此研究力同处于世界科技制的领域,从导标2<br>研究,能够领衔国家重大科研任务、重大工程建设,具备在关键输心技术和"卡脖子"领域上实现重大突破潜断的顶尖人才及其团队。此类项目将予以优先重点支持。<br>(二)产业技术创新关,围绕产业转型升级、创新发展和实施"走出去"战略,大力引进各类技术创新人才,推动关键技术、生产工艺、产品设计新突破,产生重大经济和社会效益。<br>有跨国经营、跨文化管理能力的企业家和战略规划外国专家。                                                                                                    | gitt、原创在<br>支持引进具                                                                      |
| 在阅读宗由办须知后占去下方的 开始填报 <b>→</b> 进 λ 到基本信息的填写                                                                                                    | त्त क्त                                                                                |

进入到基本信息的填写页面,

如下图:

在阅读完申办须知后点击下方的

| 衠 ≫ 外国文教专家项目管理 ≫ 꾁      | 至台总结上报                                |              |           |       |          | 刷新当前 |
|-------------------------|---------------------------------------|--------------|-----------|-------|----------|------|
| 基本信息                    | ・ ・ ・ ・ ・ ・ ・ ・ ・ ・ ・ ・ ・ ・ ・ ・ ・ ・ ・ | 会費状況         | 续效评估      | マート   | ą.       |      |
| ■总结信息(系统编号:201800002083 | 30002 )                               |              |           |       |          |      |
| 项目名称                    | 项目编号                                  |              | 项目类别 *    | 学科    | (高校填写)   |      |
| 北航测试项目3                 |                                       |              | 社会与生态建设类  | x ▼ 哲 | 学 x▼ 哲学  | × •  |
| 项目总投入(万元)*              | 项目负责人                                 |              | 项目负责人所在部门 | 项目    | 负责人职务/职称 |      |
| 6000.00                 | 项目负责人                                 |              | 宇航学院      | IQ:   | 务        |      |
| 项目负责人电子邮件               | 项目负责人办                                | 公电话          | 项目负责人移动电话 |       |          |      |
| 项目负责人电子邮件               | 项目负责人电                                | 话            | 项目负责人移动电话 |       |          |      |
|                         |                                       |              |           |       |          |      |
| 国际级获奖情况                 | 国家级获奖情况                               | <del>R</del> | 省部级获奖情况   | 其何    | 也获奖情况    |      |
| 级获奖情                    | 家级获奖情况                                |              | 部级获奖情     | 他     | 或変情况     |      |

本年度引智工作总体概况在如图下面的文本框中进行填写。

| m. 🖸 🖓 🖓 🖪                                                    | II                | IAA   | e x² >                    | . 🧷 🤘 | <b>1</b>     | A -                  | ab/ + 🚦       | = - := -          | -           | <u>+</u> -   | - <b>t</b> =        | -<br>字体               | -    | 字목         | Ţ   | Ε 3 |      |                     | co 📰                 |                            |                            |                                                | 1      |
|---------------------------------------------------------------|-------------------|-------|---------------------------|-------|--------------|----------------------|---------------|-------------------|-------------|--------------|---------------------|-----------------------|------|------------|-----|-----|------|---------------------|----------------------|----------------------------|----------------------------|------------------------------------------------|--------|
| ,,,,,,,,,,,,,,,,,,,,,,,,,,,,,,,,,,,,,,,                       |                   | 2 1.4 |                           |       |              |                      | - 1.          |                   |             | _            | • •-                |                       |      |            |     | _   | _    |                     |                      | • V                        |                            |                                                |        |
|                                                               |                   |       |                           |       |              |                      |               |                   |             |              |                     |                       |      |            |     |     |      |                     |                      |                            |                            |                                                |        |
|                                                               |                   |       |                           |       |              |                      |               |                   |             |              |                     |                       |      |            |     |     |      |                     |                      |                            |                            |                                                |        |
|                                                               |                   |       |                           |       |              |                      |               |                   |             |              |                     |                       |      |            |     |     |      |                     |                      |                            |                            |                                                |        |
|                                                               |                   |       |                           |       |              |                      |               |                   |             |              |                     |                       |      |            |     |     |      |                     |                      |                            |                            |                                                |        |
|                                                               |                   |       |                           |       |              |                      |               |                   |             |              |                     |                       |      |            |     |     |      |                     |                      |                            |                            |                                                |        |
|                                                               |                   |       |                           |       |              |                      |               |                   |             |              |                     |                       |      |            |     |     |      |                     |                      |                            |                            |                                                |        |
|                                                               |                   |       |                           |       |              |                      |               |                   |             |              |                     |                       |      |            |     |     |      |                     |                      |                            |                            |                                                |        |
|                                                               |                   |       |                           |       |              |                      |               |                   |             |              |                     |                       |      |            |     |     |      |                     |                      |                            |                            |                                                |        |
| 路径                                                            |                   |       |                           |       |              |                      |               |                   |             |              |                     |                       |      |            |     |     |      | ¥                   | 前已编》                 | <b>入0个字</b>                | 符. 您还可以想                   | 俞入10000个:                                      | +      |
| 路径:                                                           |                   |       |                           |       |              |                      |               |                   |             |              |                     |                       |      |            |     |     |      | 当                   | 前已输入                 | 入0个字                       | 符, 您还可以靠                   | 俞入10000个*                                      | 3      |
| <sup>路径:</sup><br>主要引才引智                                      | 成果及               | 先进性(  | 通过引                       | 才引智   | L<br>作解)     | 中的具体                 | 本问题           | ,在产品              | 、技力         | <b>杙创新</b> 等 | 行面取                 | 导的先进                  | 成果,  | 以及在福       | 高层次 | 人才創 | 聚、   | ≝<br>डा <i>र</i> ाड | 前已输)                 | 入0个字<br>算开拓、               | 符, 您还可以输<br>引才引智机          | 俞入10000个:<br>【制创新等】                            | 今<br>方 |
| <sup>路径:</sup><br>主要引才引智<br>验和成效)                             | 成果及               | 先进性(  | 通过引                       | 才引智   | 工作解决         | 中的具体                 | 本问题           | ,在产品              | 、技才         | <b>杙创新</b> 等 | 行面取                 | 导的先进                  | 成果 , | 以及在了       | 高层次 | 人才創 | 驟、   | ≝<br>SI75           | 前已输)                 | \0个字<br>≦开拓、               | 符, 您还可以输<br>. 引才引智机        | <sub>前入10000个</sub> 。<br>【制创新等】                | 字方     |
| <sup>路径:</sup><br>主要引才引智<br>验和成效)                             | 成果及<br>I <u>I</u> | 先进性(  | 通过引<br>6 X <sup>2</sup> 〉 | 才引智:  | 工作解決         | e的具体<br>A・i          | 本问题           | , 在产品<br>= • i= · | 、技材         | 杙创新等         | 〕<br>デ・ \$≣         | <b>寻的先进</b>           | 成果,  | 以及在行       | 高层次 | 人才創 | i聚、i | ≝<br>57515<br>  ≣   | 前已输)                 | 入0个字<br>算开拓、<br>↓ <b>》</b> | 符, 您还可以编                   | 翁入10000个☆<br><b>1、制创新等7</b>                    | 字方     |
| 路径:<br>主要引才引智<br>验和成效)<br>  約 ( <sup>14</sup>   B             | 成果及<br>I <u>I</u> | 先进性(  | 通过引<br>e X² 〉             | 才引智]  | E作解闭         | 快的具体<br>A → i        | 本问题<br>▶/ ▼ ∰ | , 在产品<br>Ξ • IΞ · | i、技オ<br>・ □ | ≮创新等<br>▲ •  | ᢪ方面取<br>╤ • ‡≣      | <b>寻的先进</b><br>▼ 字体   | 成果,  | 以及在7<br>字号 | 高层次 | 人才創 | ₩, i | ≝<br>31才3<br>■      | 前已输)<br> 智渠道<br>©2 💽 | 入0个字<br>算开拓、<br>I <b>⊗</b> | 符,您还可以编                    | 10000个<br>【111日)                               |        |
| <sup>路준:</sup><br>主要引才引智。<br>验和成效)<br>  의 ( <sup>14</sup> ) B | 成果及<br>I <u>I</u> | 先进性(  | 通过引<br>e X² )             | 才引智:  | □作解#<br>▶ 🖻  | <b>央的具体</b><br>A • ↓ | 本问题<br>▶∕ ▼ ∰ | , 在产品<br>Ξ • IΞ · | · 技         | ≮创新等         | 〕<br>デ・ \$≣         | <b>寻的先进</b><br>▼ │ 字体 | 成果,  | 以及在?<br>字号 | 高层次 | 人才創 | i¥.  | ≝<br>8173<br>■      | 前已输入                 | 入0个字<br>算开拓、<br>【 <b>》</b> | 符, 您还可以加                   | 俞入10000个:<br>【制创新等】                            |        |
| 路径:<br>主要引才引智:<br>验和成效)<br>↓ ♥ (♥   B                         | 成果及<br>I <u>I</u> | 先进性(  | 通过引<br>e X <sup>2</sup> 〉 | 才引智.  | E作解闭<br>♥ 雇│ | 快的具体<br>A • i        | 本问题<br>▶/ - 1 | ,在产品<br>三 • 1三 ·  | 4、技才<br>- □ | ≮创新章<br>▲ •  | ≩方面取<br>₹ • \$≣     | <b>寻的先进</b><br>▼│ 字体  | 成果 , | 以及在F<br>字号 |     | 人才類 | I聚、i | ¥<br>1355<br>  •    | 前已输入                 | 入0个字<br>算开拓、               | 符, 您还可以知<br>. <b>引才引智机</b> | 10000个:<br>【制创新等】                              | r      |
| <sup>銘径:</sup><br>主要引才引智<br>验和成效)<br>↓ 『) (™   B              | 成果及<br>I <u>I</u> | 先进性(  | 通过引<br>e X <sup>2</sup> ) | 才引智.  | E作解闭         | e的具体<br>A • i        | ▶/▼           | ,在产品<br>三 • 三 ·   | i、技オ<br>• □ | 杙创新等<br>▲ •  | ¥ेतेकाए<br>दिन्न कि | <b>导的先进</b><br>▼   字体 | 成果 , | 以及在<br>字号  | 高层次 | 人才類 | I聚、i | ≝<br>5175<br>■      |                      | 入0个字<br>算开拓、<br>1 📎        | 符, 您还可以躺<br>. <b>引才引智机</b> | 10000个:<br>10000个:<br>100000000000000000000000 |        |

上述信息填写时带 "\*"为必填项,如果保存的时候有必填项没有填写,会以 红色的字体加以提示,如下图:

| 项目名称*    |  |
|----------|--|
| 请填写项目名称  |  |
| 请填写项目名称! |  |

基本信息填写完毕后,点击右下方的"保存并下一步",进入下一步的填写。

4.1.2 聘用专家

在用人单位填写完成,点击"保存下一步"就进入到用聘用专家填写的页面 需要填写本年度聘用专家和下年度拟聘专家情况,如下图:

| 首页 >> 基                             |              |                                                     |                                                                                                    |                                                                                                    |                                                                                           |                                                                                                    |                                                                                                    |                             |      |           |                                                                          |                                                                                                    |              |                    |
|-------------------------------------|--------------|-----------------------------------------------------|----------------------------------------------------------------------------------------------------|----------------------------------------------------------------------------------------------------|-------------------------------------------------------------------------------------------|----------------------------------------------------------------------------------------------------|----------------------------------------------------------------------------------------------------|-----------------------------|------|-----------|--------------------------------------------------------------------------|----------------------------------------------------------------------------------------------------|--------------|--------------------|
| 基本                                  | 下信息          | ● 用人単位                                              |                                                                                                    | ・ 朝用专家                                                                                                    |                                                                                           | 经费状况                                                                                                    |                                                                                                    | —5<br>绩效评(                  | 古    | (<br> B   | 6 射件信息                                                                   |                                                                                                    |              |                    |
| ■ 本年度聘用                             | 月专家情况(系统编号:: | 201800002019                                        | 0003)                                                                                                    |                                                                                                    |                                                                                           |                                                                                                    |                                                                                                    |                             |      |           |                                                                          |                                                                                                    | +#           | 击添加专家              |
| 序号                                  | 专家姓名         | 年龄                                                  | 性别                                                                                                    | 国家和地区                                                                                                    | 职称                                                                                        | 专业                                                                                                    | 特殊                                                                                                    | 荣誉                          | 来华次数 | 来         | 华天数                                                                      |                                                                                                    | 操作           |                    |
| 1                                   | CHUL B. PARK | 41                                                  | 男                                                                                                    | 加拿大                                                                                                    | 教授                                                                                        | 光学工程                                                                                                    |                                                                                                    |                             | 1    |           | 8                                                                        | Ø                                                                                                    | 修改 🗎 🗄       | 副除                 |
| ▶ 下年度拟聘                             | 唐专家情况        |                                                     |                                                                                                    |                                                                                                    |                                                                                           |                                                                                                    |                                                                                                    |                             |      |           |                                                                          |                                                                                                    | ( <b>+</b> 点 | 法添加专               |
| 序号                                  | 专家姓名         | 年齡                                                  | 性别                                                                                                    | 国家和地[                                                                                                    | x                                                                                         | 职称                                                                                                    | 专业                                                                                                    | 特殊荣                         | 苦    | 来华次       | 数                                                                        | 来华天                                                                                                    | 数            | 操作                 |
|                                     |              | <b>∔</b> -5;                                        | 专法加                                                                                                    | 右家                                                                                                    |                                                                                           |                                                                                                    |                                                                                                    |                             |      |           |                                                                          |                                                                                                    |              |                    |
| 击右<br>颌 » ਯ                         |              | <b>十点</b> :<br>结上报                                  | <b>吉添加</b>                                                                                                    | 专家拔                                                                                                    | :钮进                                                                                       | 赴入到                                                                                                    | 专家(                                                                                                    | 言息均                         | 真写〕  |           | 如下                                                                       | 图:                                                                                                    | ·            | 刷新誉                |
| 击右<br><sub>顶》项</sub>                |              | <b>十点</b> 。<br><sub>结上报</sub>                       | <b>古添加</b>                                                                                                    | 专家 按                                                                                                    | ·钮进                                                                                       | ±入到<br>♯3                                                                                                    | 专家化                                                                                                    | 言息力                         | 真写页  |           | 如下                                                                       | <b>图</b> :                                                                                                    | ·            | 剧新兰                |
| 击右<br>页》项<br><sup>专家信息</sup>        |              | <b>十点</b> 。<br>结上报<br>1 C @                         | <b>古添加</b><br>英文姓名(<br>请填写姓                                                                                                    | <b>专家</b><br>按 <sup>m图 *</sup>                                                                                                    | :钮边                                                                                       | 主入到<br>#3                                                                                                    | 专家(<br><sup>姓名(若有)</sup><br><sup>與写姓名</sup>                                                                                                    | 言息,                         | 真写了  | 「面」<br>从職 | 如下<br><sup>的专家库选</sup><br>请以持入填                                          | 图:<br>译                                                                                                    | •            | 剛新誉                |
| 击右<br><sub>颈 &gt; 项</sub>           |              | <b>十点</b> :<br>结上报<br>[] [2] @                      | <b>古添加</b><br>英文姓名(<br>请填写姓<br>性别*                                                                                                 | <b>专家</b><br>按 <sup>按图。*</sup>                                                                                                    | :钮过                                                                                       | 主入到<br>#3                                                                                                    | <b>支家</b> (<br><sup>姓名(若有)</sup><br><sup>與写姓名</sup><br>:日期。                                                                                                    | 言息                          | 真写了  |           | 如下<br><sup>的专家库选择</sup><br>请以持入境<br>国家和地区                                | <b>冬</b> :<br>译<br>护照为准                                                                                                    | •            | 刷新兰                |
| 击右<br><sub>额 &gt; 球</sub>           |              | <b>十点</b> 記<br>結上版<br>1 <sup>12</sup> ③             | <b>主添加</b><br>英文姓名<br>请填写妓<br>性别*<br>请遗踪"                                                                                          | <b>专家</b><br>按护剧*<br>含                                                                                                    | :钮过                                                                                       |                                                                                                    | <b>技名(若有)</b><br>填写姓名<br>:日期 *                                                                                                    | 言息均                         | 真写了  |           | 如下<br>的专家库选<br>萨服号码<br>请以持入境<br>国家和地区<br>请选择国源                           | 图:<br>译<br>护照为准<br>*<br>彩和地区                                                                                                    | •            | 刷新兰                |
| 击右<br>颌 > 项<br>II 专家信息              |              | +点:<br>结上报                                          | <b> </b>                                                                                                    | <b>技が</b> 開)*<br>注<br>:::::::::::::::::::::::::::::::::::                                                                                     | 会组建                                                                                       |                                                                                                    | <b>安家</b> (<br>)<br>)<br>()<br>)<br>()<br>)<br>()<br>)<br>()<br>)<br>()<br>)<br>()<br>)<br>()                                                                                                    | 言息                          | 真写了  |           | 如下<br>約专家库选<br>遊場号码<br>请选择国家<br>現称*                                      | 图:<br>译<br>护照为准<br>*<br>和地区                                                                                                    | •            | 剛新兰                |
| 击右<br><sub>颤》项</sub>                |              | <b>十点</b> 。<br><sup>结上服</sup><br>亡 ③                | <b>英文姓名</b> (<br>谢填写姓<br><b>性别 *</b><br>请选择作<br><b>所属学科</b>                                                                        | <b>技計照)</b> ★<br>法<br>注別<br>、<br>・<br>、<br>、<br>、<br>、<br>、<br>、<br>、<br>、<br>、<br>、<br>、<br>、<br>、                                           | ×钮<br>±<br>*                                                                              |                                                                                                    | <b> </b>                                                                                                    | 言息                          | 真写了  |           | 如下<br>的专家库选择<br><b>萨服号码</b><br>请以持入境<br><b>调志择国源</b><br><b>取称</b> *      | ▲ ※                                                                                                    | •            | 刷新当                |
| (击右)                                |              | +点:<br>结上报                                          | <b>关文姓名</b> (<br>请填写姓<br>请选择作<br><b>所属学科</b><br>选择学                                                                                | <b>技分照)*</b><br>法<br>注别<br>*<br>. ▼ 选择学科子                                                                                                    | ž钮<br>;<br>(田<br>;<br>(田<br>;<br>(田<br>;<br>(田<br>;<br>(田<br>;<br>(田<br>;<br>(田<br>;<br>( |                                                                                                    | <b>女家</b> (<br>旗写姓名<br>田期*<br>歸聞出生日期<br>梁历/学位*<br>选择最高学历                                                                                                    | 言息」                         | 真写了  |           | 如下<br>的专家库选<br>萨服号码<br>请选择国家<br>調选择国家<br>职称*<br>調选择职称<br>职务              | 图:<br>译<br>护照为准<br>*<br>彩和地区                                                                                                    | •            | 周新当<br><b>新从我</b>  |
| 击右<br><sub>颤 》</sub> յ              | 重計划 » 项目总    | +点:<br>結上服                                          | <b>关文姓名</b> (<br>请填写姓<br><b>住别。</b><br>前选举社<br>选择学<br><b>特殊荣言</b><br>请选举                                                           | <b>技护照)*</b><br>注<br>注<br>注<br>注<br>注<br>二<br>、<br>〕<br>选择学科子<br>新<br>菜<br>二<br>、<br>、<br>、<br>、<br>、<br>、<br>、<br>、<br>、<br>、<br>、<br>、<br>、 | ※钮建                                                                                       |                                                                                                    | <b>技名(若有)</b><br>與写姓名<br>建田期 *<br>結擇出生日期<br>始择最高学历<br>/在职单位 *<br>與写海外任职                                                                                                    | <b>言息</b><br>5/学位           | 真写了  |           | 如下<br>的专家库选<br>序服号码<br>请以持入境<br>了。<br>请选择国题<br>请选择国题<br>请选择国题<br>新       | 图:<br>译<br>护照为准<br>*<br>x和地区                                                                                                    | <b>•</b>     | 與新当<br><b>御</b> 礼道 |
| 击右<br>飯 ≫ 项<br>■ 5家信息               |              |                                                     | <b>关文姓名</b><br>请填写姓<br>请选择代<br><b>竹属学科</b><br>选择学<br><b>特殊荣音</b><br>请选择代                                                           | <b>技家</b><br>按护限)*<br>名<br>注別<br>*<br>. ▼ 选择学科子<br>研末言<br>                                                                                    | ž钮〕<br>≝                                                                                  | 主入到<br>中J<br>道<br>、<br>調<br>「<br>調<br>が<br>、<br>調<br>が<br>、<br>調<br>が<br>、<br>、<br>調<br>の<br>の<br>の<br>の<br>の<br>の<br>の<br>の<br>の<br>の<br>の<br>の<br>の                                                                                                    | <b> </b>                                                                                                    | <b>吉 息</b><br>5/学位          | 真写了  |           | 如下<br>的专家库选<br>序服号码<br>请选择取练<br>请选择取练<br>请选择取练                           | 图:<br>释<br>护照为准<br>*<br>深和地区                                                                                                    | •            | 刷新当 一              |
| 击右<br>範 > 项<br>■ 5家信息               |              | +点:<br>结上报 1 □ ◎                                    | <b>     长交姓名(</b> 请填写姓     优加学科     优加学科     优加学学科     优加学学科     优加学学科     优加学学科     优加学学科     优加学学科     优加学学科     优加学学科     优加学学科 | <b>技が照)</b> ★<br>な<br>注別<br>・<br>・<br>・<br>・<br>・<br>、<br>・<br>、<br>、<br>、<br>、<br>、<br>、<br>、<br>、<br>、<br>、<br>、<br>、<br>、                  | ※钮建                                                                                       | <ul> <li>中び</li> <li>市</li> <li>前</li> <li>前</li> </ul> | <b>安 家 付</b><br><b>读名(若有)</b><br>填写姓名<br>:日期 *<br>結擇出生日期<br>:学历/学位 *<br>這項写海外任职<br>-<br>-<br>健耳海外任职<br>-<br>-<br>-<br>(現取単位 *<br>-<br>-<br>-<br>-<br>-<br>-<br>-<br>-<br>-<br>-<br>-<br>-<br>-                                                                                                    | 吉息<br>5/学位<br><sup>単位</sup> | 真写了  |           | 如下<br>約专家库选<br>炉服号码<br>请选择国源<br>調选择国源<br>調填写职务<br>主页地址<br>请填写主页          | 图:<br>译<br>护照为准<br>案<br>和地区<br>家                                                                                                    |              | 刷新当                |
| (击右)<br>重页 >> 项<br>■ 5家信息<br>■ 5家信息 |              | <ul> <li>+点:</li> <li>结止报</li> <li>1 ② ③</li> </ul> | <b> </b>                                                                                                    | <b>按示 次</b><br>按示 (1)<br>法<br>注<br>(1)<br>(1)<br>(1)<br>(1)<br>(1)<br>(1)<br>(1)<br>(1)<br>(1)<br>(1)                                         | ž钮<br>                                                                                    | 主入到<br>中J<br>道<br>、<br>満<br>一<br>通<br>道<br>。<br>二<br>一<br>道<br>。<br>一<br>道<br>。<br>一<br>道<br>。<br>一<br>道<br>。<br>一<br>道<br>。<br>一<br>一<br>道<br>。<br>一<br>一<br>一<br>道<br>一<br>一<br>一<br>一<br>一<br>一<br>一<br>一<br>一<br>一<br>一<br>一<br>一                                                                                                    | <b>     t</b> t     t      t     t     t     t     t     t     t     t     t     t     t  t     t        t     t     t       t       t       t       t       t       t       t       t       t       t       t       t       t       t       t      t       t      t       t       t      t      t | <b>吉 息</b><br>5/学位          | 真写了  |           | 如下<br>約专家库选<br>序服号码<br>请此择取称<br>请选择取称<br>请选择取称<br>正項写职务<br>主页地址<br>请項写职务 | <ul> <li>客</li> <li>府照为准</li> <li>*</li> <li>※</li> <li>※</li> <li> </li></ul> <li> <ul> <li>※</li> <li>※</li> <li>※</li> <li>※</li> <li>※</li> <li>※</li> <li>※</li> <li>※</li> <li>※</li> <li>※</li> <li>※</li> <li>※</li> <li>※</li> <li>※</li> <li>※</li> <li>※</li> <li>※</li> <li>※</li> <li>※</li> <li>※</li> <li>※</li> <li>※</li> <li>※</li> <li>※</li> <li>※</li></ul></li> |              | 刷新当<br><b>福认选</b>  |

如果填写的专家是之前申报过的专家,可以用右上方的搜索框输入拟聘专家的 姓名或者护照号查询到,并把之前填写过的信息自动填入到表中,如下图:

| 从我的专家库选择 | • | 确认选择 |
|----------|---|------|
|          |   |      |

在页面左侧是上传照片的地方。

|          | 照片要求      | 上传头像     |            |
|----------|-----------|----------|------------|
| 首先上传照片,先 | 点击    照片要 | 求 可以看到所说 | 午照片的像素和大小的 |
| 具体要求,如下图 | :         |          |            |

| 提交申请的人像照片样式、规格及要求                                                                                                    | ĸ           |
|----------------------------------------------------------------------------------------------------|-------------|
| <mark>规格</mark> :数字相片规格不低于354(宽)*472(高)像素,不大于420(宽)*560(高)像素,贴表用相片规格为33mm,高48mm。                                                                                                    |             |
| 續色模式:24位RGB真彩色。                                                                                                    |             |
| <mark>压缩方式:</mark> 相片压缩方式采用JPEG压缩技术,一般文件大小在40K~120K字节之间。                                                                                                    |             |
| 面部要求:要求申请人拍照时要正对照相机,面部特征完整,双眼睁开,嘴巴闭合,露出耳朵,神态自然,无任何动作,无明显畸形,<br>佩戴相框眼镜或有色眼镜,人脸姿态左右偏转不能超过20度,上下俯仰不能超过25度。                                                                                                    | F           |
| <b>头饰要求:</b> 不建议戴帽子或头巾等饰物,如因宗教原因不得不戴,须确保其不遮挡申请人整个面部。                                                                                                    |             |
| <mark>相片质量要求</mark> :要求相片无损坏无污渍,无渗光无阴影,亮度不能太暗或太亮,肤色自然,人像面部特征完整清晰位置居中,两眼距离;<br>于60像素无红眼。                                                                                                    | ¢           |
| 数字相片头像大小及位置:以354(宽)*472(高)像赛规格的数字相片为例,人像在相片短形框内水平层中,脸部宽205像轰加减14修<br>素,头顶发运距相片上边沿10像赛至70像素,眼睛所在位置距相片下边沿的距离不小于256像素,当头顶发运距相片上边沿距离与眼睛所在付<br>置距相片下边沿的距离不能同时满足上述要求的情况下,应优先保证眼睛所在位置距相片下边沿的距离不小于256像素,特殊情况下可部分切<br>除耸立过高的头发。 | !<br>立<br>〕 |
| <mark>贴表用相片头像大小及位置</mark> :头部宽度在15mm至22mm之间,头部高度(从下巴至头顶)在28mm至33mm之间,头顶至相片上边距离6<br>3mm至6mm之间,人脸下颚以下到图像下边沿高度不小于7mm <b>。</b>                                                                                             | E           |
| <mark>背景、边框</mark> :背景要求为白色或接近白色,无边框。                                                                                                    |             |
| 相片必须于最近6个月内拍摄。                                                                                                    |             |
| 然后找到相应的头像照片点击 上传头像 打开上传头像的                                                                                                    | ]页面,如       |
|                                                                                                    |             |

下图:

| 上传图片 | ī             |       |   |        | × |
|------|---------------|-------|---|--------|---|
| 图片上传 | 请选择图片         |       |   |        |   |
|      |               |       |   |        |   |
|      |               |       |   |        |   |
|      |               |       |   |        |   |
|      |               |       |   |        |   |
|      |               |       |   |        |   |
| り向き  | 旋转 ( C 向右旋转 ) | + Q Q | 9 | 凹 保存修改 |   |
|      |               |       |   |        |   |

点击 在本地选好所要上传的头像照片,然后用右下方的工具调整 照片大小,照片在蓝色框中即可。

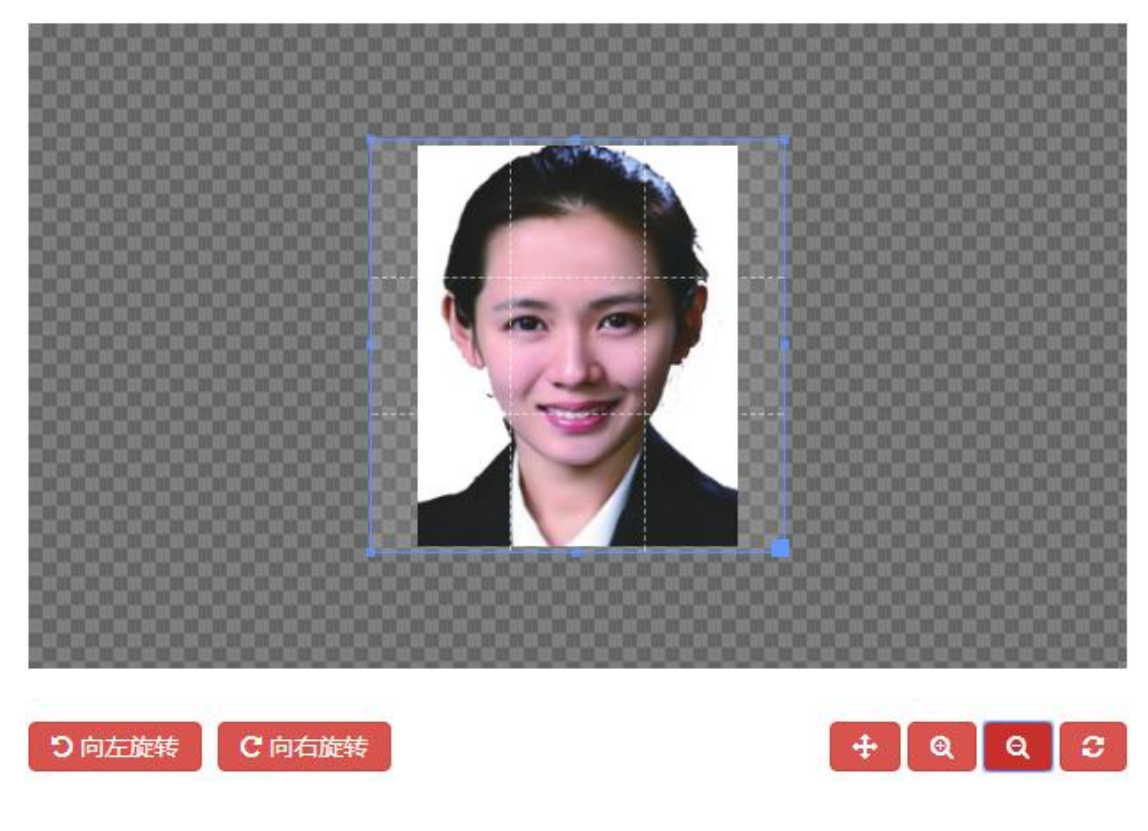

在华工作日期的填写,如果需要多次点击"添加"按钮即可,如下图

| 来华次数         | 开始日期       | 结束日期       | 在华天数 | 操作  |
|--------------|------------|------------|------|-----|
| <b>第</b> 1次* | 2019-01-03 | 2019-01-12 | 10   | +添加 |
| 第2次          |            |            |      | 一删除 |
| 第3次          |            |            |      | 一删除 |

点击"删除"则会减去相对应的次数。

专家信息在填写完成点击"保存"以后会在专家列表中显示出来,如下图:

| ■ 聘用专家          | 情况(系统编号:20180000211 | 00005)    |                  |                   |                         |            |      |                        |             | +点击添加者                      |
|-----------------|---------------------|-----------|------------------|-------------------|-------------------------|------------|------|------------------------|-------------|-----------------------------|
| 序号              | 专家姓名                | 年龄        | 性别               | 国家和地区             | 职称                      | 专业         | 特殊荣誉 | 来华次数                   | 来华天数        | 操作                          |
| 1               | ROLF K. ECKHOFF     | 0         | 男                | 丹麦                | 研究员                     | 民族学        |      | 1                      | 10          | ☑ 修改 前 删除                   |
| 点击<br>可以欢<br>見。 | 5右上方的<br>计已保存的专     | <b>+点</b> | <b>F添加</b><br>息进 | □ <del>专家</del> 可 | 「以继<br>, 点 <del>:</del> | 续添加<br>占 💼 | コ专家, | 点击 <del>!</del><br>删除掉 | 亏家后方<br>已经添 | 了的 <sup>亿 修改</sup><br>加的专家信 |

## 4.1.3 经费状况

在专家信息填写完成,点击"下一步"就进入到经费状况信息填写的页面, 需要填写本年度聘请专家费用和本年度费用总计,如下图:

| 是4         | 5信息        | 用人单         | 位         | 拟聘专家      | 经费             | 狀况       | 绩效预信       | 古           | 附件信息             |            |
|------------|------------|-------------|-----------|-----------|----------------|----------|------------|-------------|------------------|------------|
| 至费状况(      | 系统编号:11000 | 02110201900 | 03)(重要提醒: | 部属高校按照外专发 | [2016]85号文填写,: | 企事业单位、   | 地方高校按照外专发[ | 2010]87号文、: | 外专发[2006]156号文填写 | )          |
| ■聘请专家      | 家费用 ( 金额单位 | 2:人民币 ( 元   | ;))       |           |                |          |            |             |                  |            |
| 序号         | 专家姓名       | 来华天<br>数    | 国际旅费      | 专家零用费     | 专家生活费          | 交通费      | 工薪申请资助     | 工薪总额        | 小计               | 操作         |
| 1          | Rose       | 9           | 5000.00   | 5000.00   | 3000.00        | 3000.00  | 0.00       | 2000.00     | 16000.00         | ☑ 編編       |
| ] 费用总计     | +          |             | 部委配有      | 藝用 ( 元 )  |                | 用人单位面    | 【套费用 ( 元 ) |             |                  |            |
| NaN        |            |             | 300000    | .00       |                | 200000.0 | 0          |             |                  |            |
|            |            |             |           |           |                |          |            |             |                  |            |
| <b>€</b> ⊥ | 步          |             |           |           |                |          |            |             |                  | 暫存 🗎 🛛 下一步 |

选定添加的专家信息,点击后面的 经编制 按钮打开经费填写菜单,如下图:

| 专家姓名      | 预计在华工作开始日期        | 预计在华工作结束日期 |  |
|-----------|-------------------|------------|--|
| lian      | 2019-01-08        | 2019-01-22 |  |
| 来华天数      | 国际旅费(元)           | 住宿费(元)     |  |
| 15        | 1000.00           | 2000.00    |  |
| 城市间交通费(元) | 请选择专家补贴或讲课费或工薪    | 专家补贴(元)*   |  |
| 3000.00   | (元)               | 4000.00    |  |
|           | 🔍 专家补贴 🕛 讲课费 🕛 上新 |            |  |

在填写费用时相关费用时,如果所填入的内容不当,例如输入非数字的话会 有如下提示:

| 国际旅费(元)     |  |
|-------------|--|
| ggf         |  |
| 必须为数字,可以有小数 |  |

为了避免弄错钱数单位,如果所填数字小于100会有如下提示:

| 专家补贴 ( 元 ) * |  |  |  |  |  |  |
|--------------|--|--|--|--|--|--|
| 4            |  |  |  |  |  |  |
| 金额单位为元,不是万元! |  |  |  |  |  |  |

每项费用也都安装有关规定做了限制,如下所示:

| 国际旅费(元)            | ŧ |
|--------------------|---|
| 70000              |   |
| 国际旅费上限标准为:15000元/次 |   |

填入相应的经费信息点击"保存"即可。

注:零用费和工薪只能二选一

相应的按照上面的方式再填写好下年度聘请专家费用、下年度费用总计及基 地命名以来的费用总计,如下图:

| ■ 下年度1 | 聘请专家费用 (金额单位:人民币(元      | ))           |        |       |         |      |        |      |      |           |  |
|--------|-------------------------|--------------|--------|-------|---------|------|--------|------|------|-----------|--|
| 序号     | 专家姓名                    | 来华天数         | 国际旅费   | 专家零用费 | 专家生活费   | 交通费  | 工薪申请资助 | 工薪总额 | 小计   | 操作        |  |
| 1      | KRZYSZTOF MATYJASZEWSKI | 11           | 5000   | 500   | 2000    | 1000 |        |      | 8500 | ☞ 編輯 @ 删除 |  |
|        |                         |              |        |       |         |      |        |      |      |           |  |
| 副 下在度: | 馬用总计                    |              |        |       |         |      |        |      |      |           |  |
|        |                         |              |        |       |         |      |        |      |      |           |  |
| 8500   | d主致(志) ( /L )           | 地力がそ何能長要用(几) |        |       | 2000    |      |        |      |      |           |  |
|        |                         | ⊘ 验证通过!      |        |       | ❷ 验证通过! |      |        |      |      |           |  |
|        |                         |              |        |       |         |      |        |      |      |           |  |
| ■ 基地命  | 名以来费用总计                 |              |        |       |         |      |        |      |      |           |  |
| 申请国拔   | <b>经费总计(元)</b>          | 地方外专局配       | 套费用(元) |       | 用人单位配套  |      |        |      |      |           |  |
| 25000  |                         | 6000         |        |       | 4000    |      |        |      |      |           |  |
|        |                         |              |        |       |         |      |        |      |      |           |  |

#### 4.1.4 绩效评估

在经费状况填写完成,点击"保存下一步"就进入到绩效预估信息填写的页面如下图:

| 首页 » 项目计划 » 项                                  | 目计划申报               |                         |                    |                        |              | 刷新当前界           |
|------------------------------------------------|---------------------|-------------------------|--------------------|------------------------|--------------|-----------------|
| <br>基本信息                                       | 2<br>用人单位           | 3<br>拟聘专家               |                    |                        | 6<br>项目简介    | 7<br>附件信息       |
| ■ 总体目标(通过项目实施在                                 | E技术创新、科技研发、学        | 科建设、人才培养、成果产出等          | 方面预期实现的效果)         |                        |              |                 |
| HTTML   16) (24   B I <u>U</u><br>Ⅲ Ⅲ [ 6] (3) | À +36 X² X₂ ⊘ - 💞 + | " • 66 📴   A • ₩ • ]Ξ • | · E • @ D   ≛ • Ŧ· | • ‡≣ •   arial  • 16px | ∮≣≣≣⊜∎       |                 |
|                                                |                     |                         |                    |                        |              |                 |
|                                                |                     |                         |                    |                        |              |                 |
|                                                |                     |                         |                    |                        |              |                 |
| 元素路径: <u>body &gt; p</u> > <u>br</u>           |                     |                         |                    |                        | 当前已输入0个字符,\$ | 欧亚可以输入10000个字符。 |
| ■ 绩效目标                                         |                     |                         |                    |                        |              |                 |
| 二级指标                                           |                     |                         | 三级指标               |                        | 指            | 沶值              |

在上面的文本框中填入总体目标的信息,完成后继续填写成果指标信息如下

图:

| <ul> <li>■ 指标统计(高校填写)</li> <li>+点击添加指称</li> </ul> |      |               |  |  |    |  |
|---------------------------------------------------|------|---------------|--|--|----|--|
| 序号                                                | 指标类型 | 成果名称 成果级别 学时数 |  |  | 操作 |  |
|                                                   |      |               |  |  |    |  |

| ➡占击添加指标 |             |      |
|---------|-------------|------|
|         | 打开指标信息填写窗口, | 如下图: |

点击

| 指标统计   | ×           |
|--------|-------------|
| 指标类型 * | 成果名称 *<br>▼ |
| 成果级别   | 学时数<br>▼    |
|        | ✔保存 ★关闭     |

填好信息后点击"保存",就可在指标统计列表中看到所填的指标信息, 点击"修改"可以修改之前所填写的信息,点击"删除"将删除所填写的指标 信息,如下图:

| 皆指統結(高校填写) |         |       |      |         |           |
|------------|---------|-------|------|---------|-----------|
| 序号         | 指标类型    | 成果名称  | 成果级别 | 学时数     | 操作        |
| 1          | 举办学术研讨会 | 成果名称3 | 省部级  | 1244    | ☑ 修改      |
| 2          | 专家语言教学  | 成果名称  | 省部级  | 1245435 | ☞ 修改      |
| 3          | 发表文章    | 2556  | 省部级  | 345     | ☞ 修改 @ 删除 |

指标统计填写完成后,下面继续填写本年度绩效目标和下年度绩效目标,按 照后面输入框中的提示填入相应的数值或百分比。

| 二级指标                        | 三级指标                                            | 指标值 |
|-----------------------------|-------------------------------------------------|-----|
| - Busin                     | 指标1:聘请国(墳)外专家技术水平和行业影响力(1 - 10分)                | 4 • |
| 质里谱标                        | 指标2:引进副高级职称以上专家或国外知名企业、机构高级技术、管理人员人次            | 20  |
|                             | 指标1:通过引进专家开展科学研究、解决具体技术或管理问题的难度、水准和完成度(1 - 10分) | 6 🔹 |
| 时效指标                        | 指标2:人才培养数量                                      | 7   |
|                             | 指标3:专利申请、论文发表数量                                 | 12  |
| 成本指标                        | 指标1:聘请国(墳)外专家人均资助经费(万元)                         | 20  |
| /2: <del>*******</del> **** | 指标1:引进国(境)外专家创造直接和间接经济效益(成本比率100%)(企业填写)        | 40  |
| 经济效益指标                      | 指标2:节约科研经费或降低产品成本比率(100%)                       | 50  |
| 11 (244)/104-               | 指标1:提升项目单位科研、生产水平或促进国家重大项目实施方面(1-10分)           | 5 🔹 |
| 社会效益指标                      | 指标2:提升项目单位科研、生产水平或促进国家重大项目实施方面(1-10分)           | 3 🔹 |
| 生态效益指标                      | 指标1:促进行业节能降耗或减少污染排放,有利于改善生态环境方面(1 - 10分)        | 3 🔹 |
| T++/4=P/                    | 指标1:创新人才培养体制机制,带动国内人才培养,提升行业领域综合实力方面(1-10分)     | 3 🔹 |
| U (守粱素) 响 指标                | 指标2:形成品牌效益,有助于提升项目单位国际影响力方面(1 - 10分)            | 3 🔹 |
| 肥夕叶条注答 南北北                  | 指标1:聘请专家单位对国(境)外专家满意度(100%)                     | 45  |
| 服务对象满意度指标                   |                                                 |     |

注:填写时注意单位金额为万元,所有指标值只能填写数字,在填写百分比时不用加%。

在相应的信息填好后,点击"保存下一步"进入到下一个页面。

## 4.1.5 附件信息

在绩效预估填写完成,点击"保存下一步"就进入到附件信息填写的页面如 下图:

| )              | ・         ・         ・         ・         ・         ・         ・         ・         ・         ・         ・         ・         ・         ・         ・         ・         ・         ・         ・         ・         ・         ・         ・         ・         ・         ・         ・         ・         ・         ・         ・         ・         ・         ・         ・         ・         ・         ・         ・         ・         ・         ・         ・         ・         ・         ・         ・         ・         ・         ・         ・         ・         ・         ・         ・         ・         ・         ・         ・         ・         ・         ・         ・         ・         ・         ・         ・         ・         ・         ・         ・         ・         ・         ・         ・         ・         ・         ・         ・         ・         ・         ・         ・         ・         ・         ・         ・         ・         ・         ・         ・         ・         ・         ・         ・         ・         ・         ・         ・         ・         ・         ・         ・         ・         ・         ・         ・ | 经费          | 状况    | し、           | )<br>评估 | 附件信息                                        |
|----------------|----------------------------------------------------------------------------------------------------|-------------|-------|--------------|---------|---------------------------------------------|
| <b>皆</b> 附件信息( | 系统编号:2018000020830002)                                                                                                    |             |       |              |         |                                             |
| ▮ 本年度          | 1時用 ERIC LAW 副教授 来自 阿曼                                                                                                    |             |       |              |         |                                             |
| 序号             | 附件类型                                                                                                    | 附件格式        | 附件大小  | 上传状态         | 上传时间    | 操作                                          |
| 1              | 专家学历学位证书扫描件                                                                                                    | pdf,jpg,png | 最大30M | × 未上传        |         | ▲上传▲下裁●●●除●●●●●●●●●●●●●●●●●●●●●●●●●●●●●●●●● |
| 2              | 专家护照扫描件                                                                                                    | pdf,jpg,png | 最大30M | × 未上传        |         | ▲ 上传 ● 下載 ● ● ● ● ● ● ● ● ● ● ● ● ● ● ● ● ● |
| 3              | 专家与用人单位签订的(意向性)工作合同<br>扫描件                                                                                                    | pdf,jpg,png | 最大30M | 🗙 未上传        |         |                                             |
| 4              | 专家海外任职证明材料扫描件                                                                                                    | pdf,jpg,png | 最大30M | × 未上传        |         | ▲上传▲下载 ● 删除 ● 直看                            |
| 5              | 专家要成果和业绩(代表性论文论著、组织<br>或参与过主要项目和重大经营管理活动)扫<br>插件或证明材料                                                                                                    | pdf,jpg,png | 最大30M | ¥ 未上传        |         |                                             |
| 6              | 专家所获奖励证书扫描件                                                                                                    | pdf,jpg,png | 最大30M | <b>×</b> 未上传 |         | ●上传●下载  ◎ 删除                                |

在相应的需要上传的附件后面点击 企上传 按钮, 打开上传菜单。

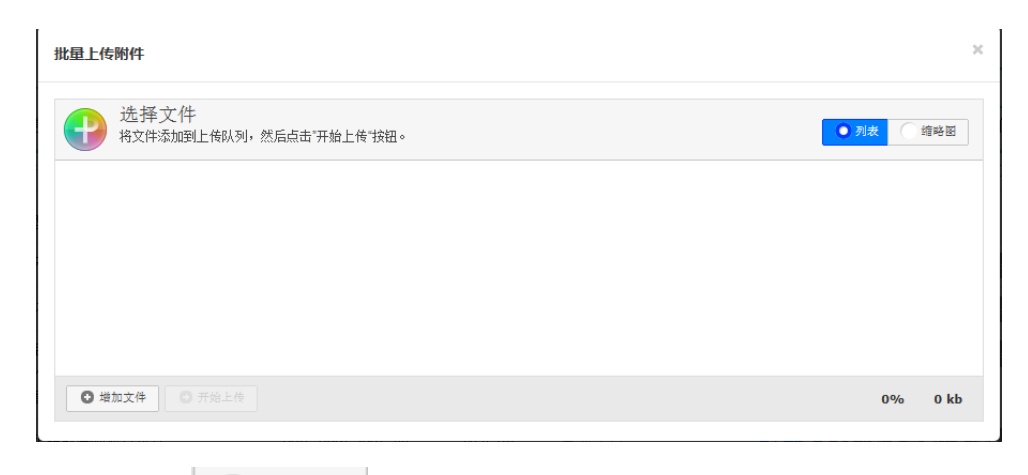

```
点击左下角的 梦 增加文件 按钮在本地计算机选择要上传的文件。
```

| 洗择文件            |             |                |                  |       |          |          |         |        |
|-----------------|-------------|----------------|------------------|-------|----------|----------|---------|--------|
| 将文件添加到上传队列      | ,然后点击"开始上   | 传 按钮。          |                  |       |          | C        | )列表 ① 銷 | 邮图     |
|                 |             |                |                  |       |          |          |         |        |
| Í               | 🥖 选择要上载的    | 文件 , 通过: 101.2 | 00.179.184       |       |          | ×        |         |        |
|                 | 查找范围(I):    | [ ]] 图片        |                  | - G 👂 | P ።      | •        |         |        |
|                 | <u></u>     |                |                  | PDF   | PD       | F        |         |        |
|                 | 最近访问的位<br>告 |                |                  | 9     |          | 9        |         |        |
|                 |             |                |                  | A     | 6        | A        |         |        |
|                 | 桌面          | user-blue.png  | g user-blue1.png |       | 上传测      | li武2.pdf | L       |        |
| ◎ 増加文件 ◎ 开始上作   |             |                |                  |       |          |          | 0%      | 0 kb   |
|                 | 库           | PDF            |                  |       |          |          |         | EIRE - |
| 证明              |             | 2              |                  |       |          |          | 下载)首日   |        |
| (勞蛋) 法书书相关批准支持  | 计算机         | 80             |                  |       |          |          |         |        |
| 证明              |             | 上传测试3.pd       | f 微课评论01.png     |       |          |          |         |        |
| 籍国武长期居住国 (地区) 育 | 网络          | 文件名(M):        | 上传测试1.pdf        |       | •        | 打开(0)    |         |        |
| 和平记录证明          |             | 文件类型(T):       | 图片文件             |       | <b>-</b> | 取消       |         |        |

开始上传 选择好后点击 上传文件。

| 批量上传附件                                                 | ж     |
|--------------------------------------------------------|-------|
| ● 选择文件<br>将文件添加到上传队列,然后点击"开始上传"按钮。                     | 缩略图   |
| user-blue.png                                          |       |
| <ul> <li>○ 増加文件</li> <li>○ 开始上传</li> <li>0%</li> </ul> | 19 kb |

可以上传多个文件,文件上传成功后可以看到文件的大小并且状态为100%

| 选择文件<br>将文件添加到上传队列,然后点击"开始上传"按钮。 | 列表   | 缩略图   |   |
|----------------------------------|------|-------|---|
| 文件名                              | 状态   | 大小    |   |
| user-blue.png                    | 100% | 19 kb | 0 |
| user-blue1.png                   | 100% | 6 kb  | 0 |

文件上传以后,可以看到列表里的上传状态为"已上传",并且可以通过后面的"上传"、"下载"、"删除"和"查看"按钮对已上传的文件进行相应操作。

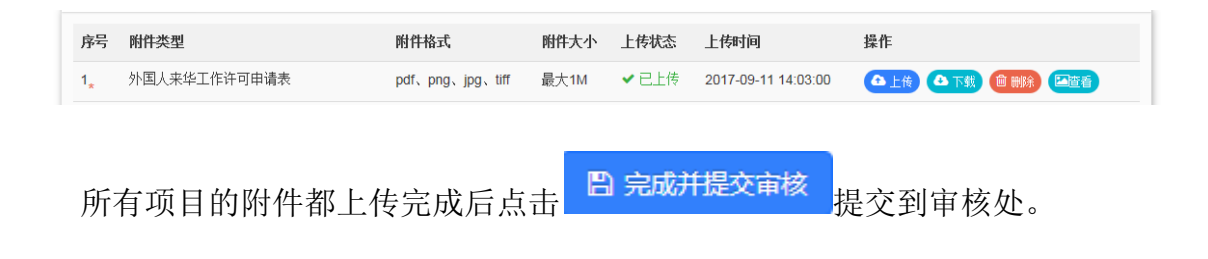